# CyclicPepedia (V1.3.1) Tutorial

## **Table of Contents**

| Overvi   | ew3                                |
|----------|------------------------------------|
| Browsi   | ng interface4                      |
| 1)       | Cyclic peptide4                    |
| 2)       | Source                             |
| 3)       | Function/ Family/ Target6          |
| 4)       | Reference                          |
| 5)       | DrugBank9                          |
| Cyclic ] | peptide details page10             |
| Search   | tools                              |
| 1)       | Advanced search18                  |
| 2)       | Structure search21                 |
| 3)       | Sequence search23                  |
| i.       | Local alignment                    |
| ii.      | Graph alignment                    |
| Cyclic ] | peptide tools                      |
| 1)       | Structure to sequence              |
| 2)       | Sequence to structure              |
|          | SociEtro for accortial amine acida |

| ii.     | Seq2Struc for non-essential amino acids          | 34  |
|---------|--------------------------------------------------|-----|
| 3)      | Peptide Property Prediction                      | .36 |
| i.      | Chemical and Physical Property Prediction (CPPP) | 36  |
| ii.     | Peptide Sequence Property Prediction (PSPP)      | 38  |
| 4)      | Structure format transformation                  | .40 |
| 5)      | Sequence format transformation                   | .43 |
| Table 1 | . List of the chemical and physical properties   | .46 |
| Table 2 | . List of the peptide sequence properties        | .47 |
| Table 3 | . Sequence formats                               | .49 |

### Overview

*CyclicPepedia* is a pioneering database that encompasses a large amount of known cyclic peptides. This repository houses data on 8744 cyclic peptides, with a wealth of information regarding cyclic peptide sources, categorizations, structural characteristics, pharmacokinetic profiles, physicochemical attributes, patented drug applications, and a collection of relevant publications. Therefore, CyclicPepedia forms a comprehensive knowledge network of cyclic peptides, thereby facilitating advancements in the early stage of cyclic peptide drug development.

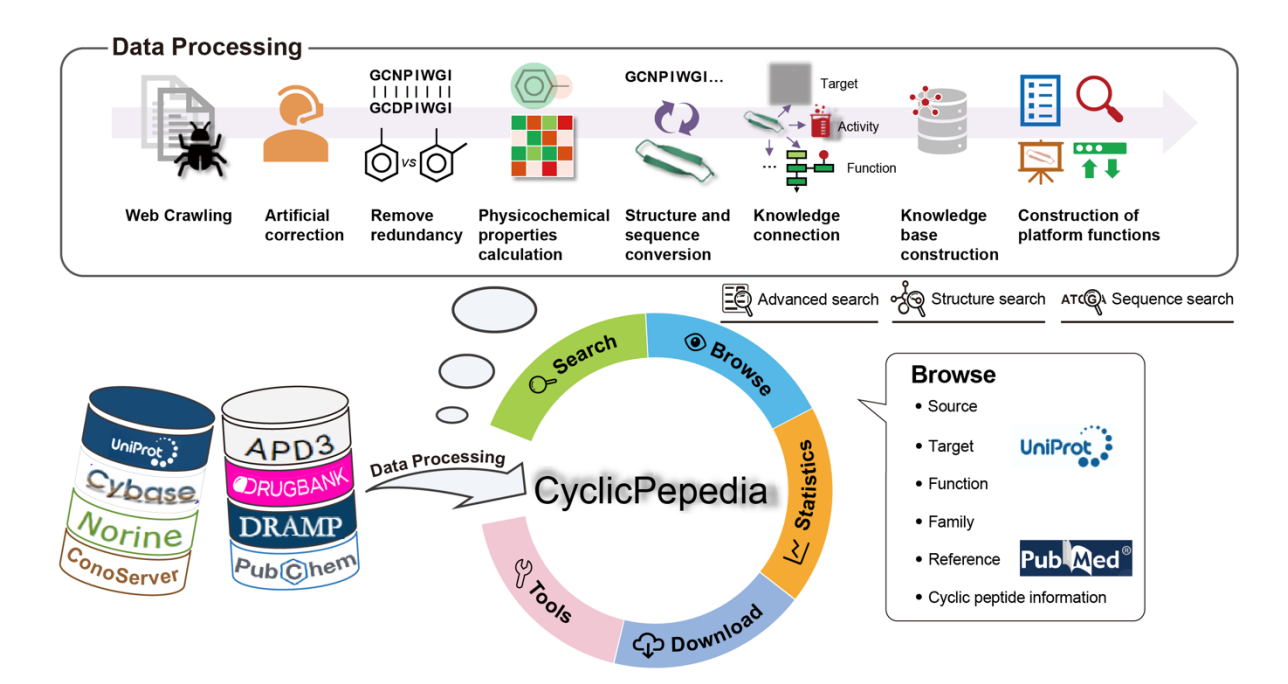

# **Browsing interface**

CyclicPepedia provides multiple browsing interfaces dedicated to cyclic peptides, sources, functions, families, targets, references, and DrugBank. Click the **Browse** in the top navigation bar to enter different browsing interfaces.

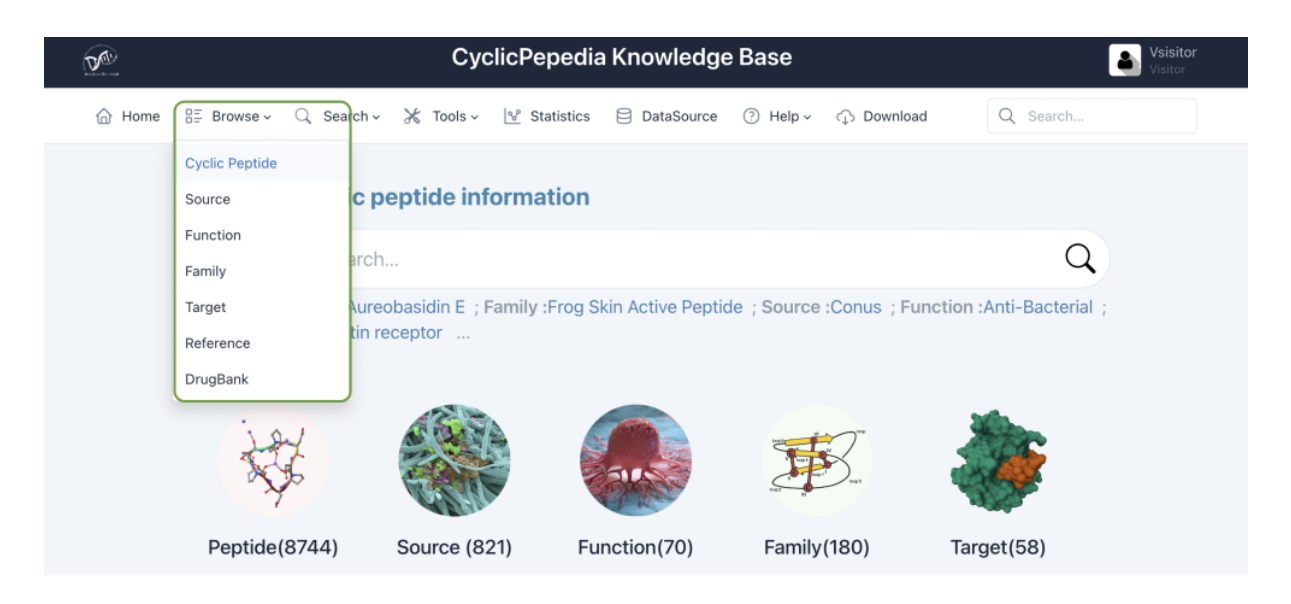

### 1) Cyclic peptide

The cyclic peptide browsing interface consists of two parts: a bar plot displaying the distribution of cyclic peptide sequence length and a table of all cyclic peptides.

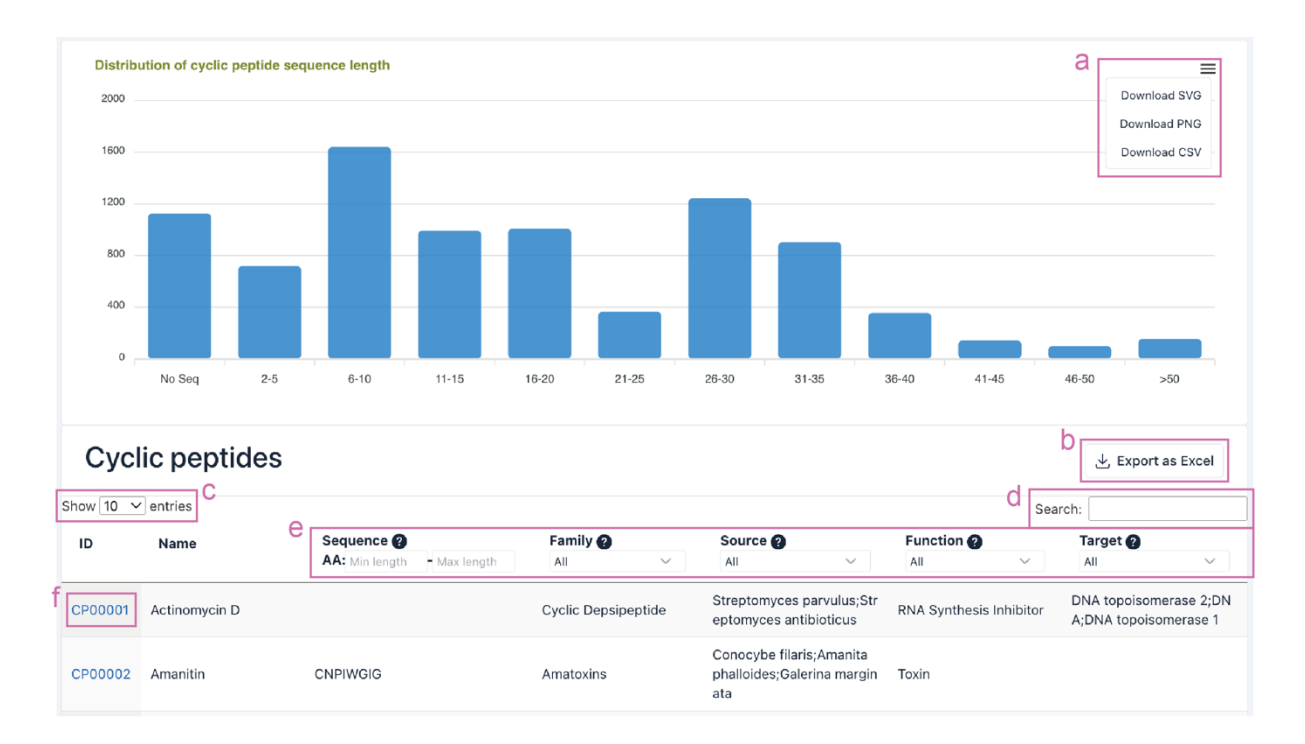

- **a.** The bar plot can be downloaded through the button in the top-right corner.
- **b.** Click the **Export as Excel** button to download the search results.
- **c.** The number of cyclic peptide entries (i.e., 10, 25, 50, and 100) per page can be adjusted through the drop-down list.
- **d.** Use the **Search** box to filter cyclic peptides by ID, name, sequence, families, sources, functions, and targets.
- e. The Sequence, Family, Source, Function, and Target columns provide filtering functionality for the search results.
- f. Click the CyclicPepedia ID to enter the corresponding cyclic peptide details page.

### 2) Source

The **Source** browsing interface displays the top 20 biological sources of cyclic peptides, and a full list of sources can be accessed by clicking the **More sources** button.

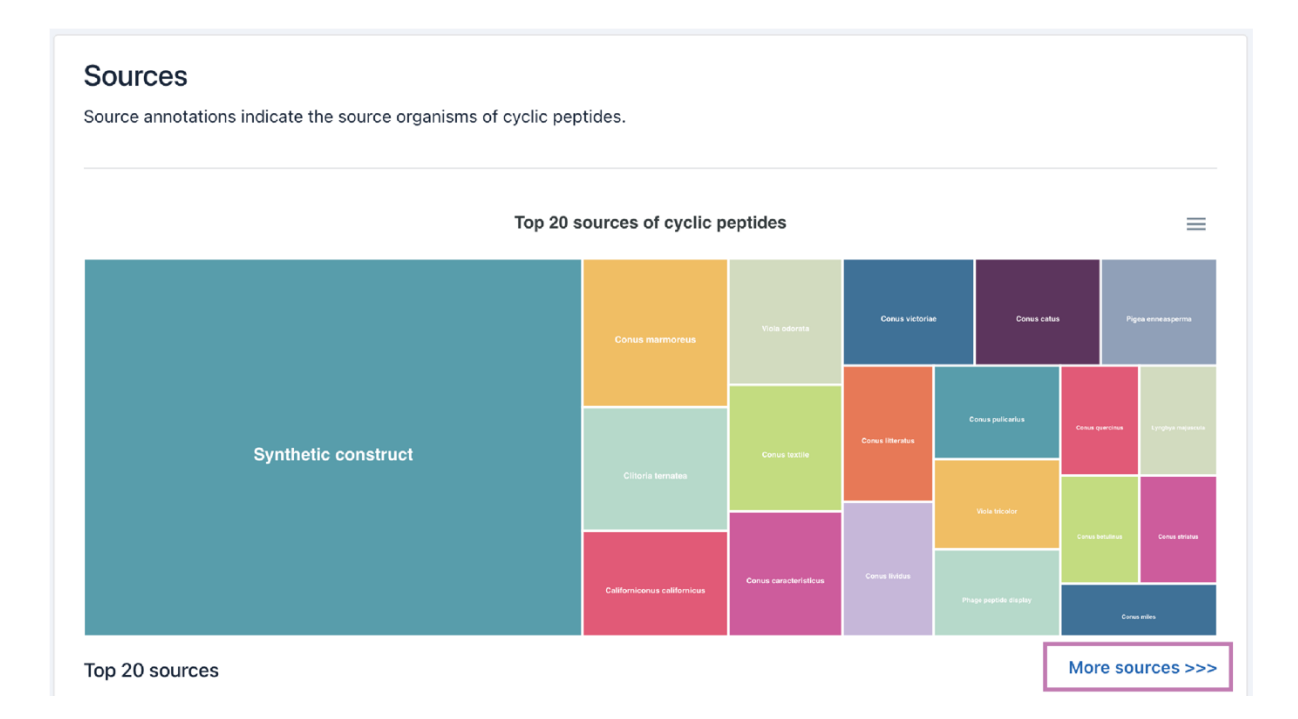

Click the **source name** to access the details page. The number of cyclic peptides included in this source classification is shown in the blue box. The Taxonomy ID, a general description, and a link to Wikipedia are listed.

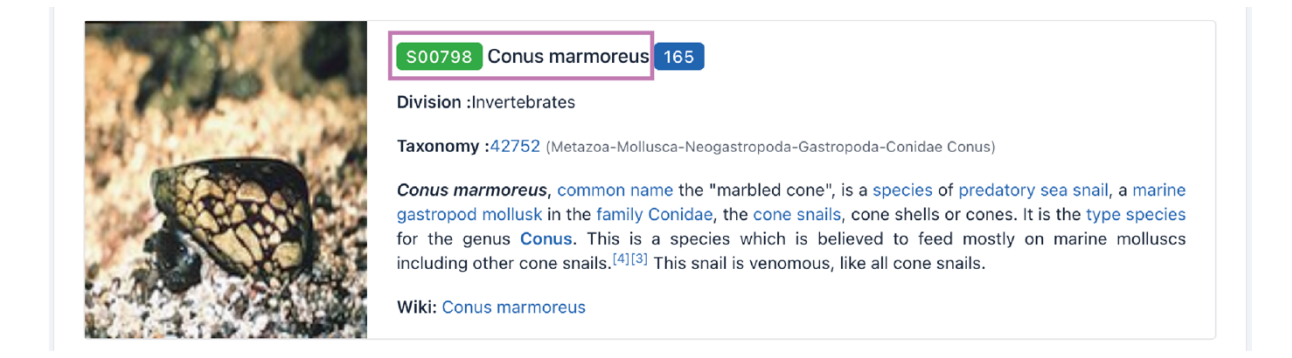

The details page contains a statistical plot of cyclic peptide sequence length and a list of cyclic peptides derived from this source.

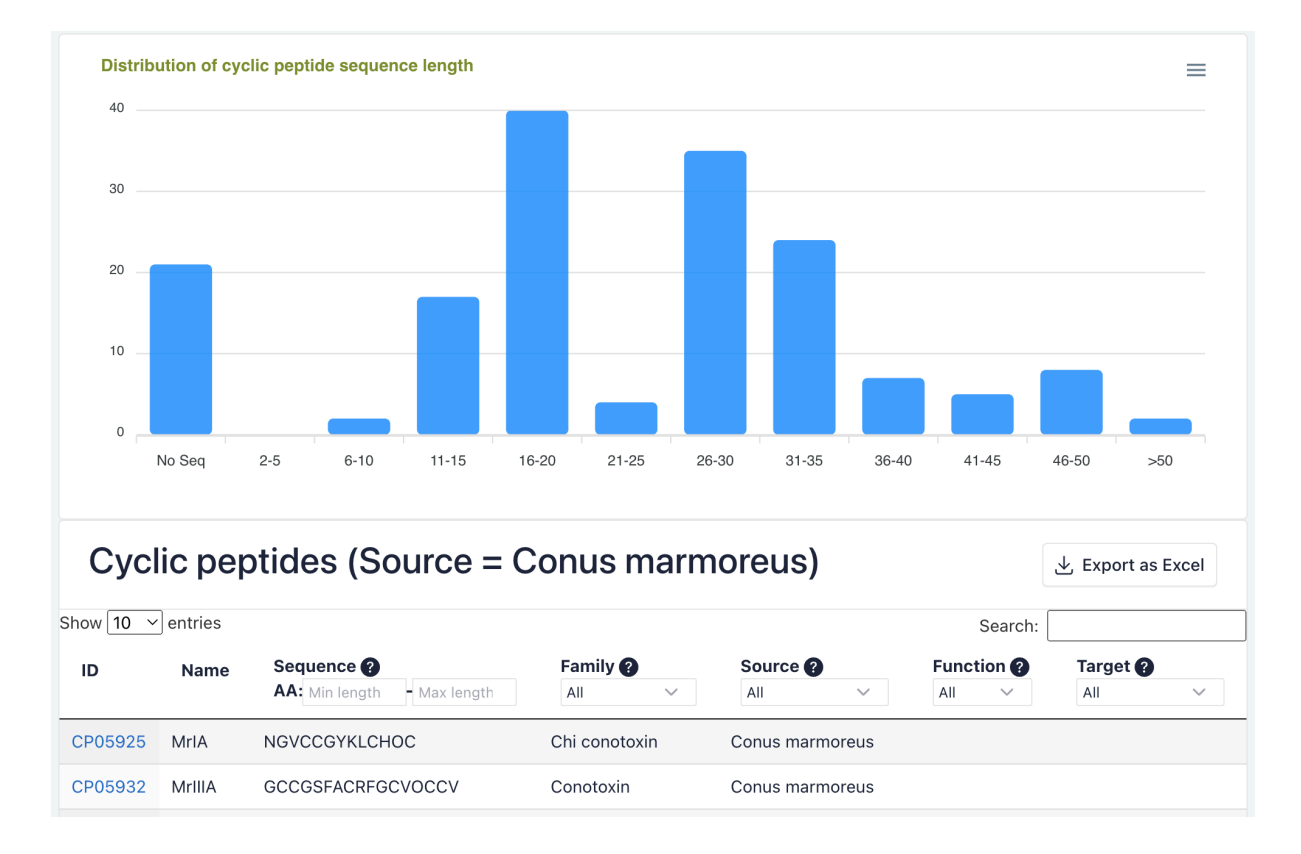

# 3) Function/ Family/ Target

The layout and functionality of the Function, Family, and Target browsing interfaces are similar to those of the Source browsing interface, please refer to the description above.

#### **Functions**

Functional annotations classify the biological activities and pharmacological characteristics of cyclic peptides.

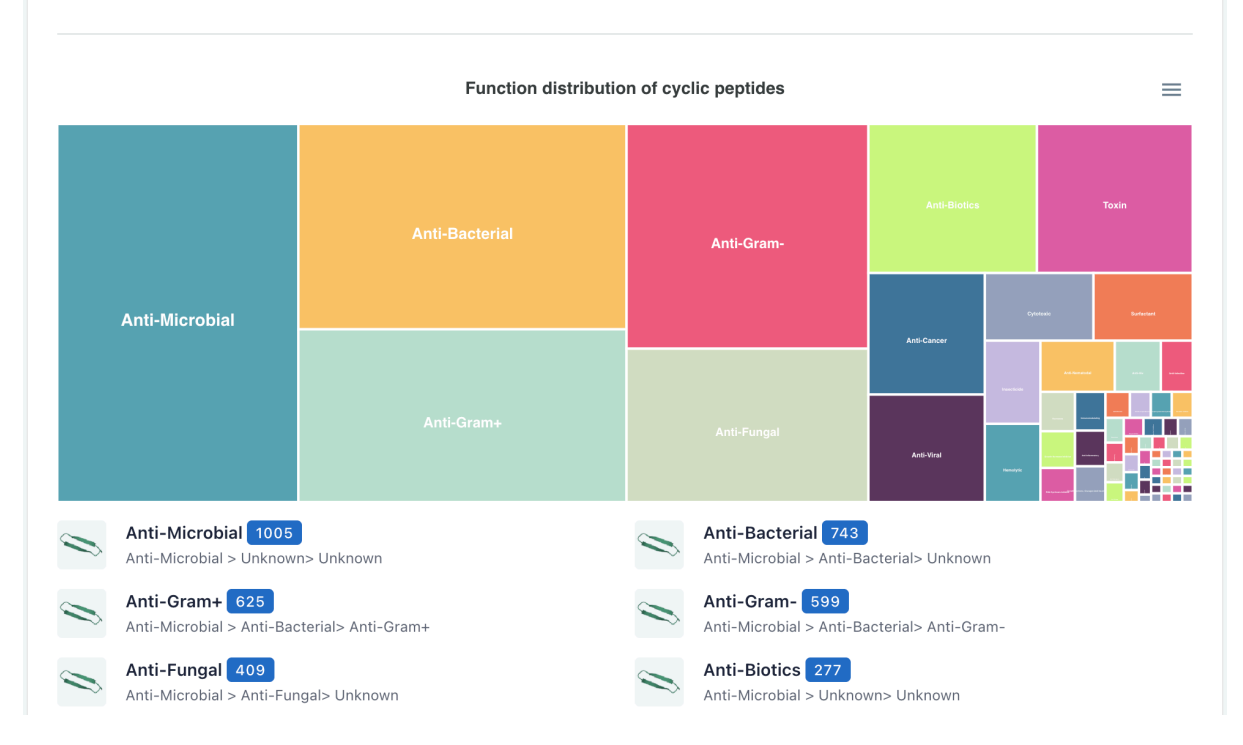

#### Family

Family annotations provide a classification of cyclic peptides, which may based on the source, biological activities, pharmacological characteristics, or physicochemical properties.

|   |                                                           | es                   |                            |                                |                            | =                  |                     |                |
|---|-----------------------------------------------------------|----------------------|----------------------------|--------------------------------|----------------------------|--------------------|---------------------|----------------|
|   |                                                           |                      |                            | Orbitide                       | Inhibitse-Like             | Bracelet Subtamily | Detensin-Like       | . Chi constada |
|   | Constants                                                 | Cyclotide            |                            |                                | Beyanah Tryysin lehikitlar |                    | karangala<br>Intern |                |
|   | Conotoxin                                                 |                      |                            |                                |                            | Quinquine          |                     |                |
|   |                                                           | Alpha conotoxin      |                            |                                | Cyclic Depelopytos         |                    |                     |                |
| Ø | Conotoxin 2360<br>Toxin > Conotoxin> Unknown              | $\langle \! \rangle$ | <b>Cycloti</b><br>Cyclotid | <b>ide 1025</b><br>e           |                            |                    |                     |                |
|   | Alpha conotoxin 672<br>Toxin > Conotoxin> Alpha conotoxin |                      | <b>Orbitid</b><br>Orbitide | e 197                          |                            |                    |                     |                |
|   | Frog Skin Active Peptide 187<br>Frog Skin Active Peptide  | $\langle \rangle$    | <b>Brevini</b><br>Frog Ski | n Subfamily<br>n Active Peptie | 167<br>de > Brevi          | nin Subfamily      |                     |                |

#### Targets

Cyclic peptides have a larger area of contact with targets than small-molecule drugs. Therefore, they have higher specificity, target-binding affinity, and fewer side effects.

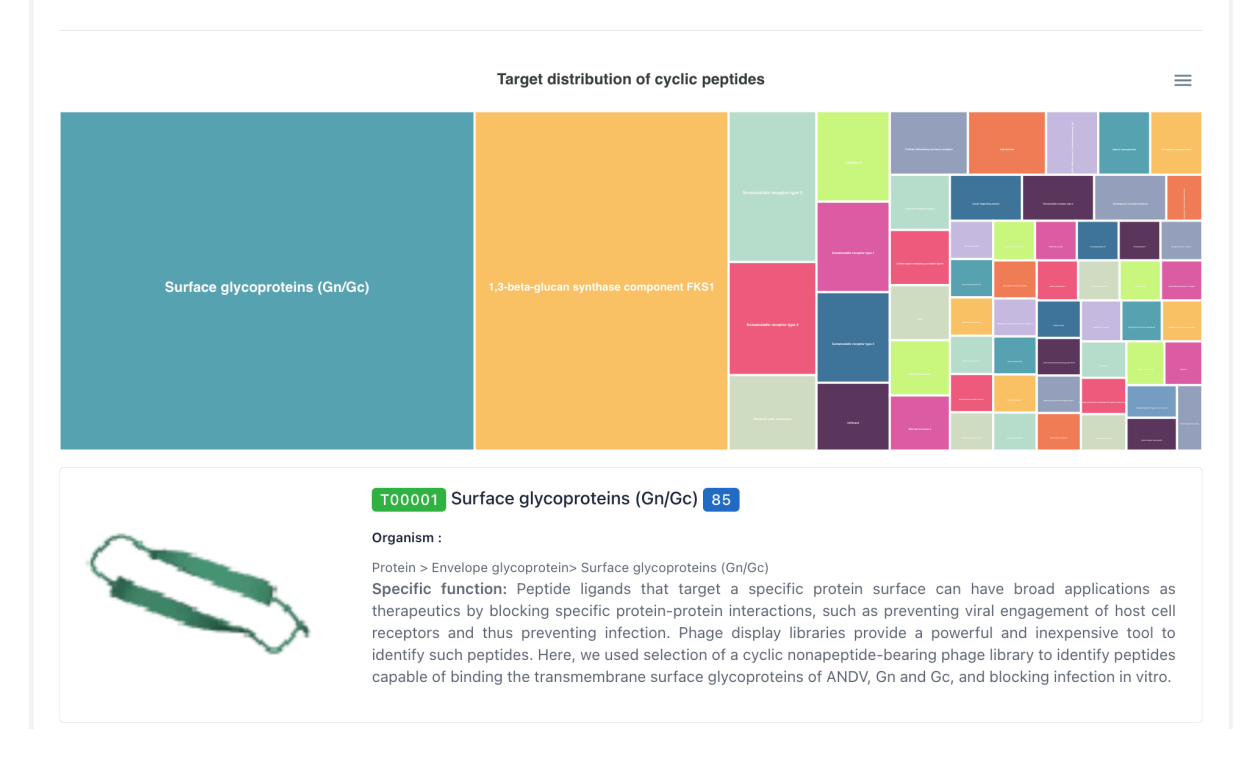

### 4) Reference

The reference browsing interface displays a full list of references with links to PubMed. Click the **arrow** to show abstracts.

| ference                                                                                                    |                                                                                                    |                                                                                                    |                                                                       |                                                         |  |  |  |  |  |  |  |
|----------------------------------------------------------------------------------------------------|----------------------------------------------------------------------------------------------------|----------------------------------------------------------------------------------------------------|-----------------------------------------------------------------------|---------------------------------------------------------|--|--|--|--|--|--|--|
| PUBMED_ID                                                                                                    | TITLE 🕐                                                                                                    | O IOU                                                                                                  | JOURNAL                                                               |                                                         |  |  |  |  |  |  |  |
| 10022120                                                                                                    | Tyrosine phosphorylation                                                                                                    | 10.1038/sj.onc.1202411.                                                                                | Oncogene                                                              |                                                         |  |  |  |  |  |  |  |
| Tyrosine phosphorylatic<br>Abstract<br>• Cbl-b, a mammalian ho<br>region containing multip                                                                                           | n and complex formation of Cbl<br>molog of Cbl, consists of an N-termin<br>ple proline-rich stretches and potent                                                                                                    | -b upon T cell receptor stim<br>nal region (CbI-b-N) highly homo<br>ial tyrosine phosphorylation sites | ulation<br>logous to oncogenic v-Cbl,<br>. In the present study, we d | a Ring finger, and a C-terminal<br>emonstrate that upon |  |  |  |  |  |  |  |
| engagement of the Toc<br>phosphorylated on tyro<br>Syk associates and pho<br>tyrosine phosphorylatic<br>Grb2 and becomes ass<br>Crk-L-binding sites wer<br>implicate that Cbl-b is i | engagement of the T cell receptor (TCR), endogenous Cbl-b becomes rapidly tyrosine-phosphorylated. In heterogeneous COS-1 cells, Cbl-b was<br>phosphorylated on tyrosine residues by both Syk- (Syk/Zap-70) and Src- (Fyn/Lck) family kinases, with Syk kinase inducing the most prominent effect.<br>Syk associates and phosphorylates Cbl-b in Jurkat T cells. A Tyr-316 Cbl-binding site in Syk was required for the association with and for the maximal<br>tyrosine phosphorylation of Cbl-b. Mutation at a loss-of-function site (Gly-298) in Cbl-b-N disrupts its interaction with Syk. Cbl-b constitutively binds<br>Grb2 and becomes associated with Crk-L upon TCR stimulation. The Grb2- and the Crk-L-binding regions were mapped to the C-terminus of Cbl-b. The<br>Crk-L-binding sites were further determined to be Y655DVP and Y709KIP, with the latter being the primary binding site. Taken together, these results<br>implicate that Cbl-b is involved in TCR-mediated intracellular signaling pathways. |                                                                                                    |                                                                       |                                                         |  |  |  |  |  |  |  |
| 10026169                                                                                                    | Identification of Grb4/Nck                                                                                                    | 10.1074/jbc.274.9.5542.                                                                                | J Biol Chem                                                           | •                                                       |  |  |  |  |  |  |  |
| 10048485                                                                                                    | Prediction of the coding s                                                                                                    | 10.1093/dnares/5.6.355                                                                                 | DNA Res.                                                              | •                                                       |  |  |  |  |  |  |  |
| 10051406                                                                                                    | The gene structure of the                                                                                                    | 10.1006/geno.1998.5692.                                                                                | Genomics                                                              | •                                                       |  |  |  |  |  |  |  |

### 5) DrugBank

The DrugBank data is listed in the DrugBank browsing interface. Click the **tab name (a)** to show drugs according to their categories. Click the **DrugBank ID (b)** or the **arrow (c)** to show the **drug summary (d)**.

| DrugBank                                                                                                    | [15235]                                                                                                    |                |         |                             |                |                                              |                                                |    |
|----------------------------------------------------------------------------------------------------|----------------------------------------------------------------------------------------------------|----------------|---------|-----------------------------|----------------|----------------------------------------------|------------------------------------------------|----|
| All drugs                                                                                                    | Cyclic Peptide                                                                                                    | Small Molecule | Peptide | Protein Ant                 | tibody         | а                                            |                                                |    |
| DRUGBA                                                                                                    | INK ID                                                                                                    | NAME           | ТҮРЕ    | GROUPS                      |                | BIOCLASS                                     |                                                |    |
| воо                                                                                                    | 001                                                                                                    | Lepirudin      | Biotech | Approved, With              | hdrawn         | Protein Based<br>Therapies                   | C 💌                                            |    |
| Categories                                                                                                    |                                                                                                    |                |         | Summary                     |                |                                              |                                                | ٦d |
| <ul> <li>Amino Av</li> <li>Antichoro</li> <li>Antithror</li> <li>Antithror</li> <li>Blood an</li> <li>Cardiova</li> <li>Enzyme</li> <li>Fibrin Mu</li> <li>Hematol</li> <li>Peptides</li> <li>Protease</li> <li>Protease</li> <li>Proteins</li> <li>Serpins</li> <li>Thrombia</li> </ul> | cids, Peptides, and Pro-<br>ulants<br>mbin Proteins<br>mbins<br>d Blood Forming Orga<br>scular Agents<br>Inhibitors<br>odulating Agents<br>ogic Agents<br>Inhibitors<br>rotease Inhibitors<br>n Inhibitors | ns             |         | Lepirudin is<br>anticoagula | s a protein-ba | ased direct thrombin<br>s with heparin-induc | n inhibitor used as an<br>ed thrombocytopenia. |    |
| DB00                                                                                                    | 002                                                                                                    | Cetuximab      | Biotech | Approve                     | d              | Protein Based<br>Therapies                   | •                                              |    |

# Cyclic peptide details page

The cyclic peptide details page contains basic information, structure, sequence, biologic determination, chemical and physical properties, binding target, manufacturers, forecasting tools, information sources, and references. These data can be quickly accessed through the **navigation bar (a)** on the left.

|                                                                                                    |                                                                                            | CyclicPepedia Know                                                                                    | ledge Base                                                                                                    |
|----------------------------------------------------------------------------------------------------|--------------------------------------------------------------------------------------------|----------------------------------------------------------------------------------------------------|----------------------------------------------------------------------------------------------------|
| <ul> <li>➢ Hor</li> <li>A</li> <li>Structure</li> <li>Sequence</li> <li>Biologic Determinat</li> <li>Kr. Chemical and Physical</li> <li>ⓒ Binding Target</li> <li>※ Manufacturers</li> <li>※ Forecasting tools</li> <li>information Source</li> <li>Reference</li> </ul> | ne ﷺ Browse~ Q Sea<br>Maculosin<br>Basic informa<br>СРКВ ID<br>IUPAC Name<br>©<br>Synonyms | arch ~ 	 ★ Tools ~ 	 	 Y Statistics 	 	 DataSource 	 ⑦<br>ation 	 	 _ 	 _ 	 _ 	 _ 	 _ 	 _ 	 _ 	 _ 	 _ | Help Download Q Search<br>Iropyrrolo[1,2-a]pyrazine-1,4-dione<br>(35,8As)-3-(4-Hydroxybenzyl)Hexahydropyrrolo[1,2-<br>A]Pyrazine-1,4-Dione<br>(35,8As)-Hexahydro-3-[(4-<br>Hydroxyphenyl)Methyl]Pyrrolo[1,2-A]Pyrazine-1,4-Dione<br>Chebi:6631 |
|                                                                                                    |                                                                                            |                                                                                                    |                                                                                                    |

Maculosin: https://www.biosino.org/iMAC/cyclicpepedia/detail?id=CP00060

**1) Basic information:** This section displays CyclicPepedia ID, IUPAC name, synonyms, source, family, function, description information, and a knowledge network.

Maculosin Basic information blacktrianCPKB ID CP00060 (3S,8aS)-3-[(4-hydroxyphenyl)methyl]-2,3,6,7,8,8a-hexahydropyrrolo[1,2-a]pyrazine-1,4-dione IUPAC Name Synonyms (35,8Ar)-3-(4-Hydroxybenzyl)Hexahydropyrrolo[1,2-A]Pyrazine-1,4- (35,8As)-3-(4-Hydroxybenzyl)Hexahydropyrrolo[1,2-A]Pyrazine-1,4-Dione Dione (3S,8As)-3-[(4-Hydroxyphenyl)Methyl]-2,3,6,7,8,8A-(3S,8As)-Hexahydro-3-[(4-Hydroxyphenyl)Methyl]Pyrrolo[1,2-Hexahydropyrrolo[1,2-A]Pyrazine-1,4-Dione A]Pyrazine-1,4-Dione Chebi:6631 1W1Y Source Bacillus cereus [Division : Bacteria] Taxonomy :1396 (Unassigned-Bacillota-Bacillales-Bacilli-Bacillaceae Bacillus) Wikipedia: Bacillus cereus Streptomyces [Division : Bacteria] Taxonomy :1883 (Unassigned-Actinomycetota-Kitasatosporales-Actinomycetes-Streptomycetaceae Unassigned) Wikipedia: Streptomyces PubChem Function DrugBank Chitinases, antagonists & inhibitors Information Maculosin is a homodetic cyclic peptide that is a dipeptide composed of L-proline and L-tyrosine joined by peptide linkages. It has a role as a metabolite. It is a dipeptide, a homodetic cyclic peptide, a pyrrolopyrazine and a member of phenols. It is functionally related to a L-proline and a Ltyrosine. Mauritine A is a cyclic peptide. It has a role as a metabolite DrugBanklDB04520 PubCheml119404

Maculosin: https://www.biosino.org/iMAC/cyclicpepedia/detail?id=CP00060

Click the **network node** to enter the cyclic peptide details page or the corresponding external database.

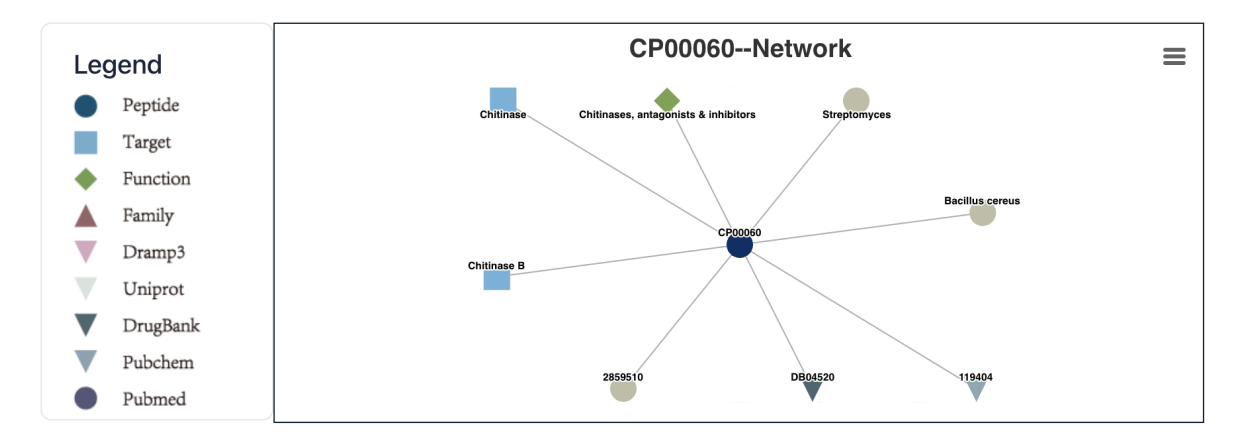

Maculosin: https://www.biosino.org/iMAC/cyclicpepedia/detail?id=CP00060

 Structure: This section provides data on cyclic peptide molecular formula, molecular weight, SMILES, InchI, InChI Key, and two-dimensional and three-dimensional structures. Click the **similarity structure (a)** button to search for cyclic peptides with similarity scores > 0.9. Structure files can be downloaded by clicking the **download (b)** button.

| Structure ⊥            | Q similarity structure                                                                                              | 🛃 download ~ b                     |
|------------------------|----------------------------------------------------------------------------------------------------|------------------------------------|
| Molecular Formula      | C14H16N2O3                                                                                                    | DOWNLOAD STRUCTURE<br>2D IMG       |
| Molecular Weight       | 260.1160924 g/mol                                                                                                   | 300x300 pixels<br>100x100 pixels   |
| SMILES 🖒               | O=C1N[C@@H](Cc2ccc(0)cc2)C(=0)N2CCC[C@@H]12                                                                         | 500x500 pixels                     |
| RUN SEA<br>Predictions |                                                                                                    | FILE<br>2D_Mol 산 3D_Mol 산 3D_PDB 산 |
| InChi 🗋                | InChI=1S/C14H16N2O3/c17-10-5-3-9(4-6-10)8-11-14(19)16-7-1-2-12(16)13(18)15-11/h3-6,<br>8H2,(H,15,18)/t11-,12-/m0/s1 | 11-12,17H,1-2,7-                   |
| InChiKey 🗋             | LSGOTAXPWMCUCK-MRLYJYMGNA-N                                                                                         |                                    |

Maculosin: https://www.biosino.org/iMAC/cyclicpepedia/detail?id=CP00060#Structure

The sources of structural data and the types of 3D structures (e.g., complex) are listed on the right.

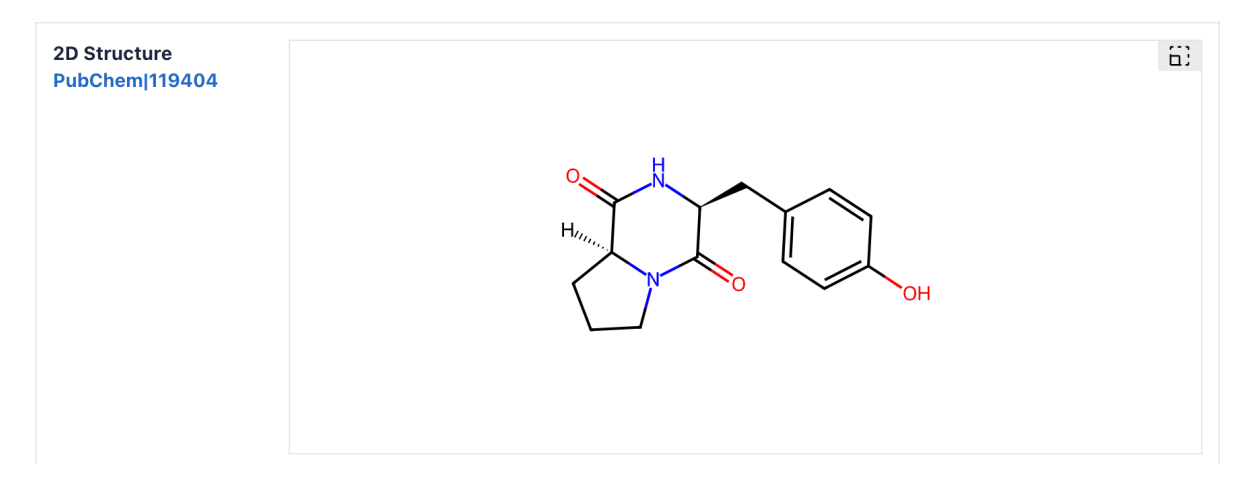

Maculosin: https://www.biosino.org/iMAC/cyclicpepedia/detail?id=CP00060#Structure

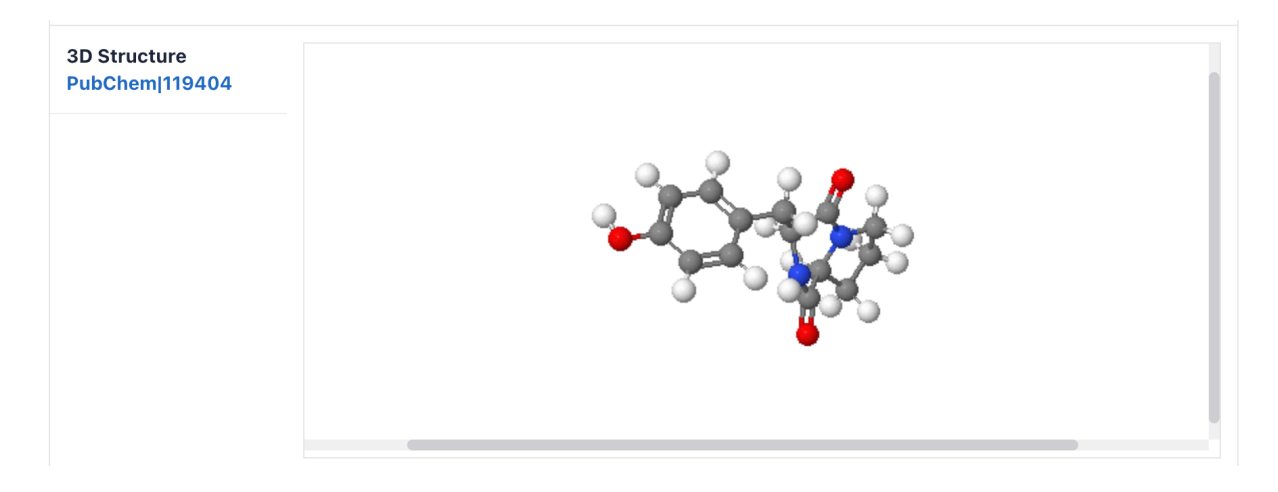

Maculosin: https://www.biosino.org/iMAC/cyclicpepedia/detail?id=CP00060#Structure

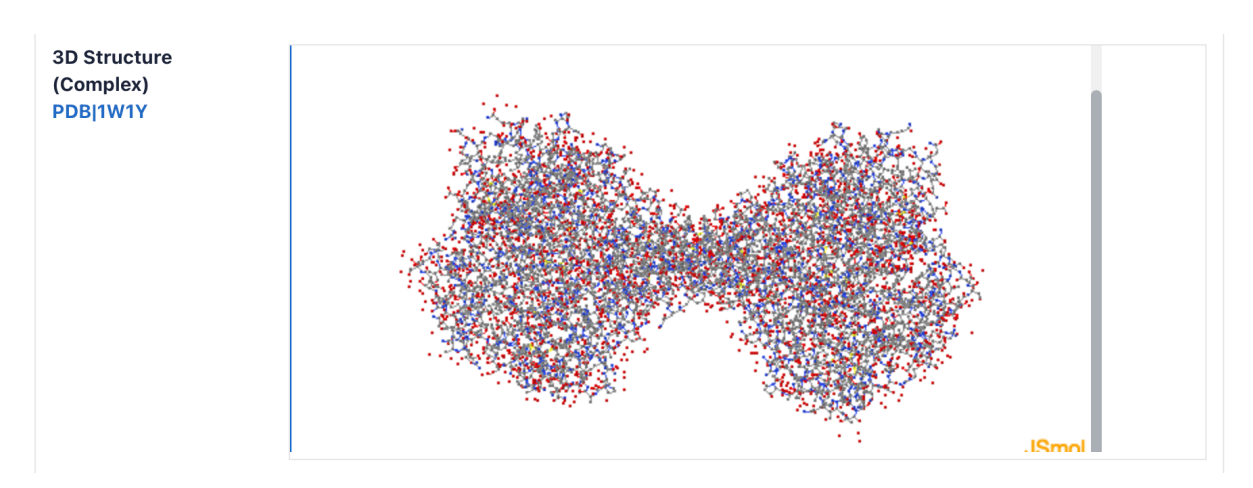

Maculosin: https://www.biosino.org/iMAC/cyclicpepedia/detail?id=CP00060#Structure

3) Sequence: This section presents different sequence formats, for example, one-letter code, IUPAC condensed, amino acid chain, graph representation, and SVG image, as well as a plot of amino acid composition and a report of the Structure-to-Sequence (Struc2Seq) transformation.

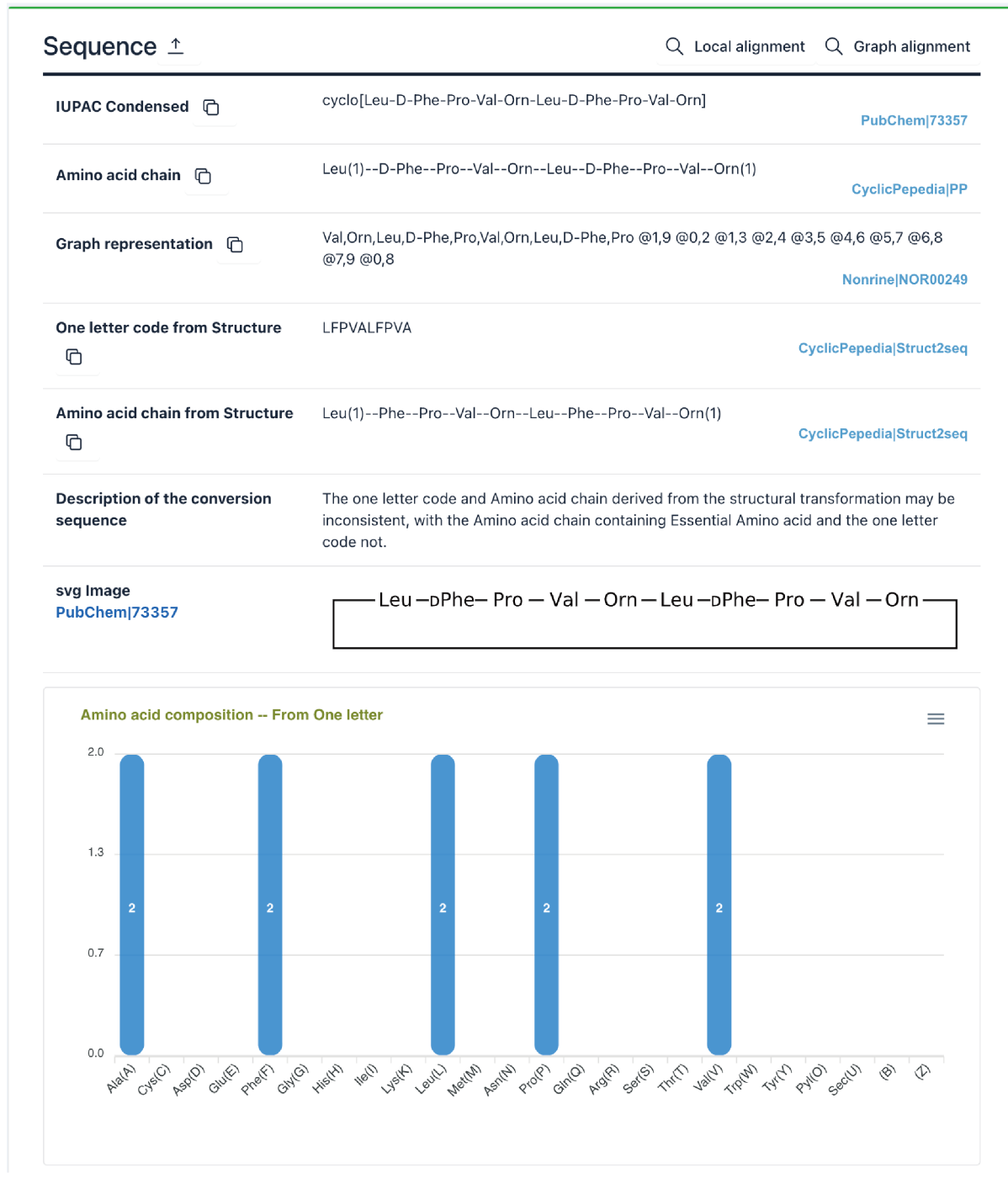

Gramicidin S: https://www.biosino.org/iMAC/cyclicpepedia/detail?id=CP00038#Sequence

Refer to the Tools|Structure to Sequence for a description of the Struc2Seq report.

# **Structure 2 Sequence Report**

Structure-to-Sequence (s2s) is a computing process based on <u>RDkit</u> and the characteristics of cyclic peptide sequences, which can convert cyclic peptide SMILES into sequence information. This process mainly relies on the completeness of the <u>monomer reference library</u>. You can access our default monomer reference library through <u>download link</u>. The details of s2s are available on <u>dfwlab/cyclicpepedia</u> on Github. And you can use this tool online on the <u>cyclicpepedia</u>.

Version : 1.0.1 (2023-12-26)

#### Load SMILES :

 $\label{eq:static_static_stat$ 

SMILES is corrected!

Identify peptide skeleton and renumber atoms

Gramicidin S: https://www.biosino.org/iMAC/cyclicpepedia/detail?id=CP00038#Sequence

Click the Local alignment or Graph alignment button to query similar sequences. Refer to the Search Sequence Search for details.

| Sequence ⊥ | Q Local alignment Q Graph alignment |
|------------|-------------------------------------|
|------------|-------------------------------------|

4) Biologic Determination: This section lists bioassay results related to the cyclic peptide.

| BIO | Assay Results |             |             |                                         |                 |                |                          |
|-----|---------------|-------------|-------------|-----------------------------------------|-----------------|----------------|--------------------------|
| Sho | w 4 entrie    | es          |             |                                         |                 | Search:        |                          |
|     |               | VALUE(UM) 🗘 | OPERATION 🛇 | TARGET NAME $\Diamond$                  | BIOASSAY NAME 🗘 | BIOASSAY AID 🛇 | SUBSTANCE SID $\Diamond$ |
|     | Unspecified   | 37.71       | Equal to    | Spodoptera<br>exigua (beet<br>armyworm) | IC50            | 1092124        | 103456411                |
|     | Unspecified   | 42.48       | Equal to    |                                         | IC50            | 1092125        | 103456411                |
|     | Unspecified   | 47.79       | Equal to    |                                         | IC50            | 1092126        | 103456411                |
|     |               |             |             | Chain A,<br>Chitinase B                 | IC50            |                |                          |

Maculosin: https://www.biosino.org/iMAC/cyclicpepedia/detail?id=CP00060#Biologic%20Determination

- **5)** Chemical and Physical Properties: It contains two parts—the structural properties and the sequence properties computed by CyclicPepedia.
- 6) Binding Target: Data on associated targets are presented in this section. Click the arrow button to expand/collapse the information tab. Click the Detail button to access the target's details page.

| Chitinase B                                                                                                    |                                                                                                    | ^                                                                                                    |
|----------------------------------------------------------------------------------------------------|----------------------------------------------------------------------------------------------------|----------------------------------------------------------------------------------------------------|
| Uniprot: P11797 C                                                                                                    |                                                                                                    | Detail                                                                                                    |
| Kind: Protein>Chitinase                                                                                                    |                                                                                                    |                                                                                                    |
| Organism: Serratia marce                                                                                                    | escens                                                                                                    |                                                                                                    |
| Evidevce: DrugBank                                                                                                    |                                                                                                    |                                                                                                    |
| Sequence: MSTRKAVIGY<br>NPSLRIMFSIGGWYYSNDL<br>ALPYQLTIAGAGGAFFLSR`<br>DAAVQQHLMMEGVPSAKI<br>YQRLWNDKTKTPYLYHAQ<br>VGPGNLPIMTAPAYVPGTT | YFIPTNQINNYTETDTSVVPFPVSNITPAKAKQLTHINFSFLDINSNLECAV<br>LGVSHANYVNAVKTPAARTKFAQSCVRIMKDYGFDGVDIDWEYPQAAE\<br>YYSKLAQIVAPLDYINLMTYDLAGPWEKITNHQAALFGDAAGPTFYNALF<br>IVMGVPFYGRAFKGVSGGNGGQYSSHSTPGEDPYPNADYWLVGCDEC\<br>NGLFVTYDDAESFKYKAKYIKQQQLGGVMFWHLGQDNRNGDLLAALD<br>TYAQGALVSYQGYVWQTKWGYITSAPGSDSAWLKVGRLA | WDPATNDAKARDVVNRLTALKAH<br>VDGFIAALQEIRTLLNQQTIADGRQ<br>REANLGWSWEELTRAFPSPFSLTV<br>VRDKDPRIASYRQLEQMLQGNYG<br>RYFNAADYDDSQLDMGTGLRYTG |
| Conoral Eurotion:                                                                                                    |                                                                                                    |                                                                                                    |
| General Function.                                                                                                    |                                                                                                    |                                                                                                    |

- 7) Manufacturers: CyclicPepedia provides links to popular manufacturers such as Merck, Baxter Healthcare Corp, and Upsher-Smith laboratories.
- Forecasting tools: It presents connections to CyclicPepedia tools such as Structure-to-Sequence conversion, Sequence-to-Structure conversion, Structure Properties, and Sequence Properties computation, as well as several external predictive tools.
- 9) Information Source: This section lists links to external information sources.
- **10) Reference:** This section lists associated literature with links to PubMed. Click the **arrow** to show abstracts.

| PUBMED_ID                    | TITLE 🕐                        | DOI ()                            | JOURNAL            |                             |
|------------------------------|--------------------------------|-----------------------------------|--------------------|-----------------------------|
| 2859510                      | New specific radiolig          | 10.1016/0024-<br>3205(85)90155-9. | Life Sci           | •                           |
| New specific radio           | ligand for one subpopulatio    | n of brain somatostatin re        | eceptors           |                             |
|                              |                                |                                   |                    |                             |
| Abstract                     |                                |                                   |                    |                             |
| Abstract • Cyclic octapeptid | e analogues of somatostatin (S | S) like SMS 201-995 H-(D) Pr      | ne-Cys-Phe-(D) Trp | -Lys-Thr-Cys-Thr(ol) or its |

## **Search tools**

CyclicPepedia offers four search methods: quick full-text search (a) on the homepage,

advanced search, structure search, and sequence search. Click the Search (b) to select search methods.

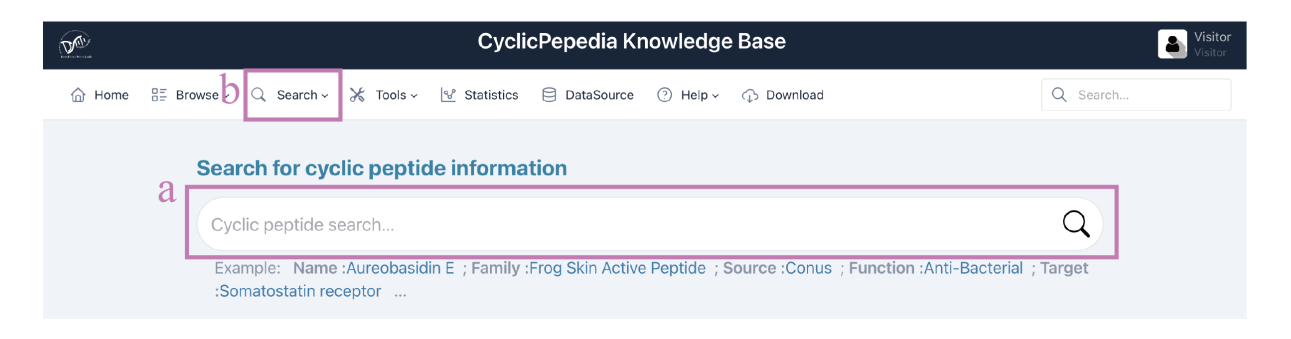

# 1) Advanced search

Click Search Advanced Search to enter the Advanced Search page.

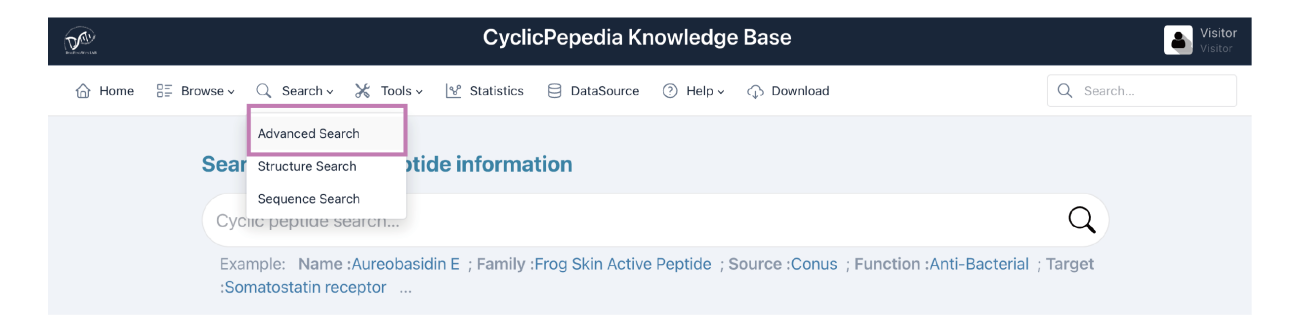

Advanced search provides users with multiple criteria, for example, **sequence and structure information**, **physiochemical properties**, **sequence properties**, and **biological annotation information**, to create custom search queries. Click the **arrow button** to expand the **filtering criteria**.

#### Advanced search

| Basic Information                    | Basic Information      |                 |   |   |      |  |  |  |  |
|--------------------------------------|------------------------|-----------------|---|---|------|--|--|--|--|
| Name or Synonyms                     | Enter name or synonyms |                 |   |   |      |  |  |  |  |
|                                      |                        |                 |   |   |      |  |  |  |  |
|                                      |                        |                 |   |   |      |  |  |  |  |
| Sequence and Structure Information A |                        |                 |   |   |      |  |  |  |  |
| Has Sequence                         | All                    | Sequence Length | 0 | - | 999  |  |  |  |  |
|                                      |                        |                 |   |   |      |  |  |  |  |
| Has Structure                        | All                    | Exact Mass      | 0 | - | 9999 |  |  |  |  |
|                                      |                        |                 |   |   |      |  |  |  |  |
| Physicochemical I                    | Properties 😣           |                 |   |   |      |  |  |  |  |
| Sequence Propert                     | ties ≽                 |                 |   |   |      |  |  |  |  |
| Biological Annota                    | tion Information $st$  |                 |   |   |      |  |  |  |  |
|                                      |                        |                 |   |   |      |  |  |  |  |

Enter the cyclic peptide name and/or select filtering criteria, and click the **Search** button to get search results. Click the **Clear input** button to clear all inputs.

Clear input

Search

**Example:** We want to search for anti-bacterial cyclic peptides that have sequence and structure information and have amino acid sequence length > 5. The filtering criteria are: "Has Sequence = Yes" & "Sequence Length > 5" & "Has Structure = Yes" & "Function = Anti-Bacterial (743)"

Click the **Search** button.

| Sequence and St   | ructure Information 😞 |     |              |         |                       |          |
|-------------------|-----------------------|-----|--------------|---------|-----------------------|----------|
| Has Sequence      | Yes                   | Seq | uence Length | 5       | -                     | 999      |
| Has Structure     | Yes                   | E   | Exact Mass   | 0       | -                     | 9999     |
| Physicochemical   | Properties ≽          |     |              |         |                       |          |
| Sequence Proper   | ties ≽                |     |              |         |                       |          |
| Biological Annota | ition Information 😞   |     |              |         |                       |          |
| Source            | All                   |     | F            | unction | ✓ All                 |          |
|                   |                       |     |              |         | Anti-Microbial (1005) |          |
| Family            | All                   |     |              | Target  | Anti-Bacterial (743)  |          |
|                   |                       |     |              |         | Anti-Gram- (599)      |          |
|                   |                       |     |              |         | Anti-Fungal (409)     |          |
|                   |                       |     |              |         | Anti-Biotics (277)    |          |
|                   |                       |     |              |         | Toxin (256)           |          |
|                   |                       |     |              |         |                       | <b>*</b> |

The **Search result table** is presented at the bottom of the page.

- a. Click the Export as Excel button to download the search results.
- **b.** The number of cyclic peptide entries (i.e., 10, 25, 50, and 100) per page can be adjusted through the drop-down list.
- **c.** Use the **Search** box to filter search results by ID, name, sequence, families, sources, functions, and targets.
- **d.** The **Sequence**, **Family**, **Source**, **Function**, and **Target** columns provide filtering functionality for the search results.
- e. Click the CyclicPepedia ID to enter the corresponding cyclic peptide details page.

| Cycl      | lic peptides |                                         |                          |                                  | a 🛃                                                                                               | oport as Excel                                                                                |
|-----------|--------------|-----------------------------------------|--------------------------|----------------------------------|---------------------------------------------------------------------------------------------------|-----------------------------------------------------------------------------------------------|
| Show 10 🗸 | entries b    |                                         |                          |                                  | C Search:                                                                                         |                                                                                               |
| ID        | Name         | d Sequence ?                            | Family 🕜<br>All 🗸        | Source 🕐                         | Function 😢                                                                                        | Target 🕜<br>All 🗸                                                                             |
| СР00142   | Enniatin B   |                                         | Enniatin                 | Halosarpheia;Pinus<br>sylvestris | Toxin;Enzyme inhib<br>itor;Anti-Microbial;I<br>mmunomodulator<br>y;Anti-Fungal;Anti-<br>Bacterial |                                                                                               |
| CP00346   | Valinomicin  |                                         | Valinomycin              | Streptomyces                     | Anti-Viral;Anti-Infe<br>ctive;Anti-Microbia<br>I;Anti-Bacterial                                   |                                                                                               |
| CP00423   | Fusafungine  |                                         | Cyclic<br>Depsipeptide   | Fusarium tricinctu<br>m          | Anti-Biotics;Anti-In<br>fective;Anti-Bacteri<br>al                                                |                                                                                               |
| CP00709   | Circulin B   | GVIPCGESCVFIPCI<br>STLLGCSCKNKVC<br>YRN | Cyclotide                | Chassalia parvifolia             | Hemolytic;Anti-Hi<br>v;Anti-Bacterial                                                             |                                                                                               |
| CP00788   | Bacitracin A | CLEIKAIFHDN                             | Antimicrobial<br>Peptide | Bacillus licheniform<br>is       | Anti-Microbial;Anti<br>-Bacterial                                                                 | C55-isoprenyl<br>pyrophosphate;<br>Alpha-2-macro<br>globulin;Insulin-<br>degrading enzy<br>me |

### 2) Structure search

Click Search|Structure Search to enter the Structure Search page.

| <b>A</b> |                        | CyclicPepedia Knowledge Base                                                                                 | Visitor<br>Visitor |
|----------|------------------------|----------------------------------------------------------------------------------------------------|--------------------|
| 🟠 Home   | 8≣ Browse √ 0          | Q Search ∨ 💥 Tools ∨ 🕎 Statistics 🖯 DataSource ⑦ Help ∨ 介 Download                                           | Q Search           |
|          | Search fo              | Advanced Search Structure Search Information                                                                 |                    |
|          | Cyclic pepu            | Sequence Search<br>ae search                                                                                 | Q                  |
|          | Example: N<br>receptor | ame :Aureobasidin E ; Family :Frog Skin Active Peptide ; Source :Conus ; Function :Anti-Bacterial ; Target : | Somatostatin       |

**Tip!** Structure search may take a long time, depending on input molecules and parameter selection.

Step 1. Upload structure files in PDB/SDF formats or paste your SMILES into the left panel.

#### **Example:**

```
CC1C(C(=0)NC(C(=0)N2CCC2C(=0)N(CC(=0)N(C(C(=0)O1)C(C)C)C)C)C(C)C)NC(=0)C3=C4C(=C(C=C3)C)OC5=C(C(=0)C(=C(C5=N4)C(=0)NC6C(OC(=0)C(N(C(=0)C)C)C)C)C)C)C)C)C(C)C)N)C
```

Step 2. Select search type, for example, exact match, substructure search, and similarity search.

**Step 3.** For **similarity search**, users can choose the **molecular fingerprint types** and the **similarity metrics**. The fingerprint types include **RDKit Fingerprint**, **MACCS Keys** (Molecular ACCess System), and **Morgan Fingerprint**; The similarity metrics include **Tanimoto similarity** and **Dice similarity**.

Step 4. Adjust the slider to select the Similarity threshold range.

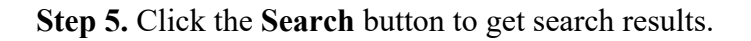

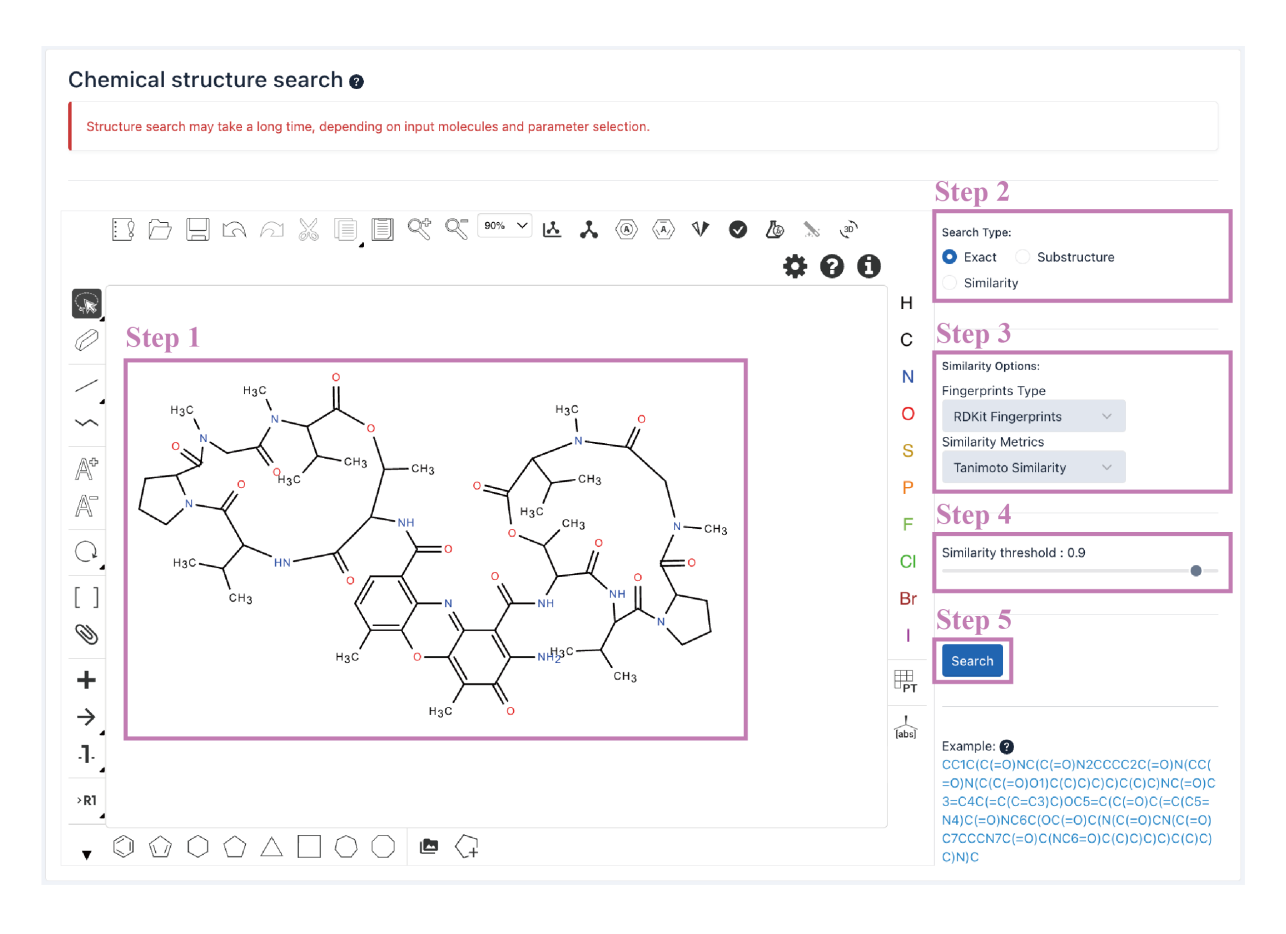

The Search result table is presented at the bottom of the page.

- a. Click the Export as Excel button to download the search results.
- **b.** The number of cyclic peptide entries (i.e., 10, 25, 50, and 100) per page can be adjusted through the drop-down list.
- **c.** Use the **Search** box to filter search results by ID, name, molecular formula, and similarity score.
- d. Click the CyclicPepedia ID to enter the corresponding cyclic peptide details page.

| Exact mate                                                                                                    | E                | Export as Excel                                                           |              |         |  |
|----------------------------------------------------------------------------------------------------|------------------|---------------------------------------------------------------------------|--------------|---------|--|
| Query SMILES : CC1C(C(=0)NC(C(=0)N2CCC22C(=0)N(CC(=0)O1)C(C)C)C)C(C)C)NC(=0)C3=C4C(=C(C=C3)C)OC5=C(C(=0)C(=C(C5=N4)C(=0)C)AC6C(OC(=0)C(N(C(=0)C)C)C)C(C)C)C)C(C)C)NC(=0)C3=C4C(=C(C=C3)C)OC5=C(C(=0)C(=C(C5=N4)C(=0)C)AC6C(OC(=0)C)A(C(=0)C)C)C(C)C)C(C)C)NC(=0)C3=C4C(=C(C=C3)C)OC5=C(C(=0)C(=C(C5=N4)C(=0)C)AC6C(OC(=0)C)A(C(=0)C)C)C(C)C)C(C)C)C(C)C)NC(=0)C3=C4C(=C(C=C3)C)OC5=C(C(=0)C(=C(C5=N4)C(=0)C)AC6C(OC(=0)C)A(C(=0)C)A(C)C)C)C(C)C)C(C)C)NC(=0)C3=C4C(=C(C=C3)C)OC5=C(C(=0)C(=C(C5=N4)C(=0)C)A(C)C)C(C)C)C(C)C)C(C)C)AC(=0)C3=C4C(=C(C=C3)C)OC5=C(C(=0)C(=C(C5=N4)C(=0)C)A(C)C)C(C)C)C(C)C)A(C)C)C(C)C)AC(=0)C3=C4C(=C(C=C3)C)OC5=C(C(=0)C)AC6C(OC(=0)C)A(C(=0)C)A(C)C)C)C(C)C)C(C)C)A(C)C)C(C)C)AC(=0)C3=C4C(=C(C=C3)C)OC5=C(C(=0)C)A(C)C)C(C)C)C(C)C)A(C)C)C(C)C)A(C)C)C(C)C)AC(=0)C3=C4C(=CC(=C3)C)OC5=C(C(=0)C)A(C)C)C(C)C)C(C)C)A(C)C)C(C)C)A(C)C)C(C)C)AC(=0)C3=C4C(=CC(=C3)C)OC5=C(C(=0)C)A(C)C)C(C)C)C(C)C)A(C)C)C(C)C)A(C)C)C(C)C)A(C)C)AC(=0)C3C(C)C)A(C)C)AC(=0)CACACACACACACACACACACACACACACACACACACA |                  |                                                                           |              |         |  |
| Structure                                                                                                    | CPID             | Name                                                                      | Formula      | Score 😮 |  |
| ¢ <b>j</b> ©                                                                                                    | <b>d</b> CP00001 | Actinomycin D                                                             | C62HB6N12O16 | 1.0     |  |
| ¢,ô                                                                                                    | CP00315          | Dactinomycin                                                              | C62H86N12O16 | 1.0     |  |
| Ç                                                                                                    | CP00904          | 2-Amino-4,6-Dimethyl-3-Oxo-1-N,9-N-Bis[(3R)-7,11,14-Trimethyl-2,5,9,12,15 | C62HB6N12O16 | 1.0     |  |

### 3) Sequence search

Click Search|Sequence Search to enter the Sequence Search page. The sequence search is divided into local alignment and graph alignment.

|        |                        | CyclicPepedia Knowledge Base                                                                                                    | Visitor<br>Visitor |
|--------|------------------------|----------------------------------------------------------------------------------------------------|--------------------|
| 🟠 Home | B≣ Browse ∨            | $\bigcirc Search \lor \hspace{0.2cm} \not{\hspace{0.2cm} X} \hspace{0.2cm} {\rm Tools} \lor \hspace{0.2cm} \underline{\mathbb{V}} \hspace{0.2cm} {\rm Statistics} \hspace{0.2cm} \boxminus \hspace{0.2cm} {\rm DataSource} \hspace{0.2cm} \textcircled{O} \hspace{0.2cm} {\rm Help} \lor \hspace{0.2cm} \textcircled{O} \hspace{0.2cm} {\rm Download}$ | Q Search           |
|        |                        | Advanced Search                                                                                                    |                    |
|        | Search fo              | Structure Search information                                                                                                    |                    |
|        | Cyclic pep             | Sequence Search                                                                                                    | Q                  |
|        | Example: I<br>receptor | Name :Aureobasidin E ; Family :Frog Skin Active Peptide ; Source :Conus ; Function :Anti-Bacterial ; Target                                                                                                    | :Somatostatin      |

### i. Local alignment

The Smith-Waterman algorithm is utilized for the **Local alignment** of peptide sequences (Biopython: pairwise2.align.localxx, https://biopython.org/). This method allows for parameter adjustment to set penalties for matches, mismatches, and gaps, ensuring tailored alignment based on specific sequence characteristics.

Tip! This method is only applicable to peptides represented by one-letter amino acid codes.

Step 1. Enter or paste your peptide sequence into the panel.

### Example: FLPAVIRVAANVLPTAFCAISKKC

Step 2. Adjust the algorithm parameters, for example, match score, mismatch score, open gap score, and extend gap score, to set penalties for matches, mismatches, and gaps; The e-value threshold is used to filter the alignment results.

Step 3. Click the Search button to perform the local alignment.

| Local alignment                                                                                                    | Graph alignment                                                                                                    |
|----------------------------------------------------------------------------------------------------|----------------------------------------------------------------------------------------------------|
| Local alignment (Smith-Waterman) essential amino acids single-letter amino acid code linear peptide                                                                                                    |                                                                                                    |
| The Smith-Waterman algorithm is utilized for the local alignment of peptide sequences (Biopyth<br>matches, mismatches, and gaps, ensuring tailored alignment based on specific sequence chare<br>single-letter amino acid codes. | In: pairwise2.align.locaixy). This method allows for parameter adjustment to set penalties for<br>teristics. It should be noted that this method is only applicable to peptides represented by<br>Step 2 |
| FLPAVIRVAANVLPTAFCAISKKC Step 1                                                                                                    | Parameters (2)<br>match score 1.0                                                                                                    |
|                                                                                                    | mismatch score -1.0<br>open gap score -0.5                                                                                                    |
|                                                                                                    | extend gap score -0.1                                                                                                    |
| Example: FLPAVIRVAANVLPTAFCAISKKC                                                                                                    | Step 3 Search                                                                                                    |

The Search result table is presented as a five-column table.

**ID**: CyclicPepedia ID.

Name: cyclic peptide name.

Sequence: peptide sequence.

Score: the alignment score.

E-value: the expected value. A measure of the significance of the match.

| Cyclic peptides |                               |                          | a 🛃       | Export as Excel |
|-----------------|-------------------------------|--------------------------|-----------|-----------------|
| Show 10 🗸 e     | ntries <b>b</b>               |                          | C Search: |                 |
| ID              | Name                          | Sequence d               | Score 💡   | E-value 💡       |
| CP03412         | e Brevinin-1-Oa12             | FLPAVIRVNVLPTAFCAISKKC   | 21.4      | 6.684e-6        |
| CP03445         | Brevinin-1Jda                 | FLPAVIRVNVLPTVFCAISKKC   | 19.4      | 3.885e-5        |
| CP03387         | Brevinin-1Hsa                 | FLPAVLRVKIVPTVFCAISKKC   | 14.2      | 3.773e-3        |
| CP03388         | Brevinin-1Hsb (Brevinin-1Jdb) | FLPAVLRVQVVPTVFCAISKKC   | 14.2      | 3.773e-3        |
| CP03421         | Brevinin-1-Or10               | FLPAVLLVATHVLPTVFCAITRKC | 12.4      | 2.006e-2        |
| CP03446         | Brevinin-1Jdc                 | FLPAVLRVKVVPTVFCLISKKC   | 12.2      | 2.193e-2        |
| CP03386         | Brevinin-1Chb                 | FLPVIAGLKVLPKLFCAITKKC   | 11.4      | 4.434e-2        |
| CP03454         | Brevinin-1Ba                  | FLPFIAGMKFLPKIFCAISKKC   | 10.6      | 8.965e-2        |
| CP03447         | Brevinin-1Pb                  | FLPIIAGIKVFPKIFCAISKKC   | 10.6      | 8.965e-2        |
| CP03385         | Brevinin-1Cha                 | FLPIIAGVKVLPKLFCAITKKC   | 10.2      | 1.275e-1        |
| Showing 1 to 10 | ) of 16 entries               |                          | Previous  | 1 2 Next        |

- a. Click the Export as Excel button to download the search results.
- **b.** The number of cyclic peptide entries (i.e., 10, 25, 50, and 100) per page can be adjusted through the drop-down list.
- **c.** Use the **Search** box to filter search results by ID, name, sequence, alignment score, and E-value.
- d. Click the column name to sort the results.
- e. Click the CyclicPepedia ID to enter the corresponding cyclic peptide details page.

### ii. Graph alignment

To leverage the cyclization information in cyclic peptide sequences, we developed a graph alignment algorithm based on NetworkX. The graph alignment can convert cyclic peptides into graphical structures and measure the similarity by Graph Isomorphism. The input sequence format can be **IUPAC condensed**, **amino acid chain**, and **graph presentation** (refer to **Sequence format transformation** for sequence examples).

**Tip!** Users can adjust parameters to reduce search space (e.g., set min AA <= sequence length <= max AA and set a higher value for AA comp threshold).

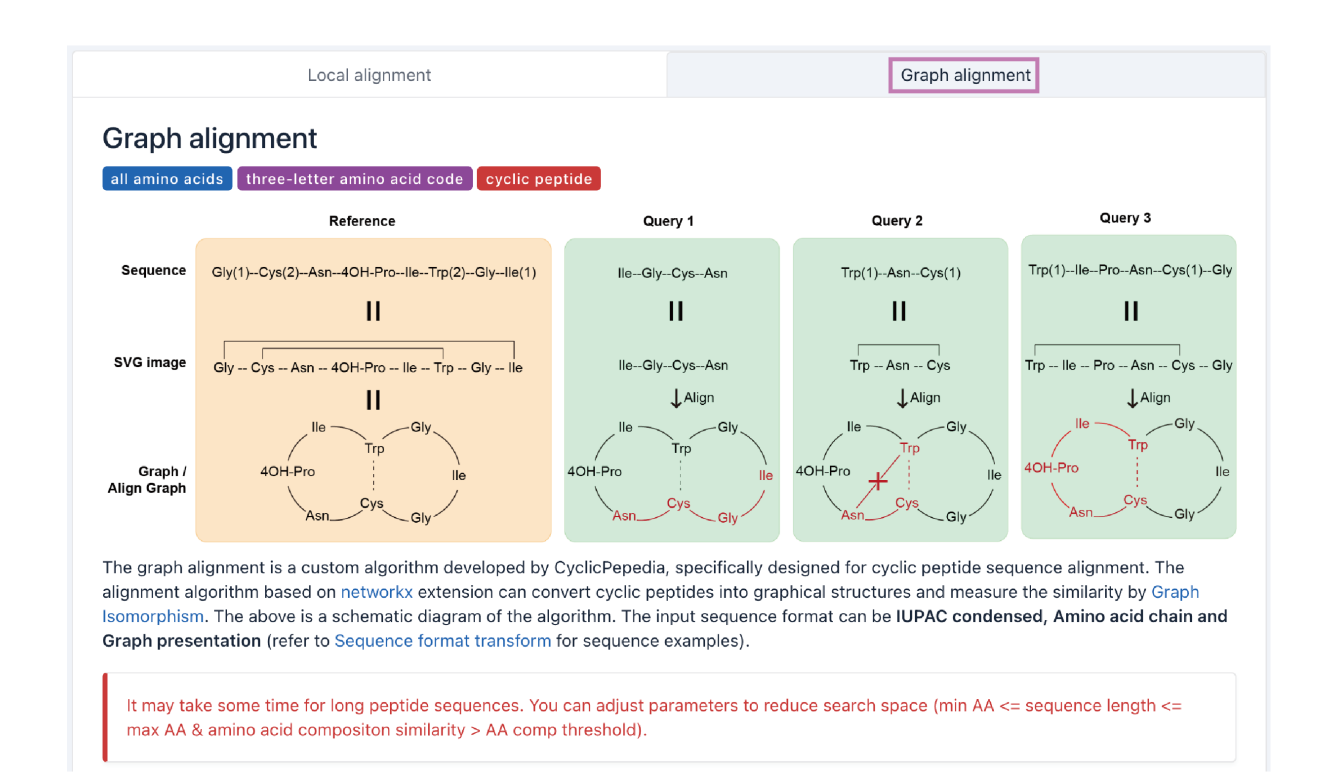

Step 1. Enter or paste your sequence into the panel.

**Example**: Cys(1)--Tyr--Trp--Lys--Val--Cys(1)

Step 2. Adjust the algorithm parameters.

min AA: minimum amino acid sequence length.

max AA: maximum amino acid sequence length.

AA comp threshold: threshold for amino acid composition similarity.

Similarity threshold: threshold for filtering alignment results.

Step 3. Click the Search button to perform the graph alignment.

| vs(1)TyrTrpLysValCys(1) Step 1 | Parameters 👔              |
|--------------------------------|---------------------------|
|                                | min AA 2                  |
|                                | max AA 9                  |
|                                | AA comp threshold 0.25    |
|                                | similarity threshold 0.25 |

The Search result table is presented as a five-column table.

**ID**: CyclicPepedia ID.

Name: cyclic peptide name.

Sequence: peptide sequence.

Matched: the number of matched graph nodes and edges.

Similarity: graph similarity, is the degree of similarity between nodes or edges in a network.

| Cycl      | ic peptides                                   | a 🕹 Exp                                        | port as Excel |                 |
|-----------|-----------------------------------------------|------------------------------------------------|---------------|-----------------|
| Show 10 🗸 | entries <b>b</b>                              | C                                              | Search:       |                 |
| ID        | Name                                          | Sequence                                       | Matched ?     | Similarity<br>? |
| CP00468   | H-D-Phe-Cys(1)-Tyr-Trp-Lys-Val-Cys(1)-Trp-Nh2 | H-D-PheCys(1)TyrTrpLysValCys(1)-<br>-Trp-NH2   | 12            | 0.75            |
| CP01334   | Cid 45588099                                  | H-D-PheCys(1)TyrTrpLysValCys(1)-<br>-D-Trp-NH2 | 12            | 0.75            |
| CP00576   | Somatuline Depot                              | H-D-2NalCys(1)TyrD-TrpLysValCys<br>(1)Thr-NH2  | 9             | 0.562           |

- **a.** Click the **Export as Excel** button to download the search results.
- **b.** The number of cyclic peptide entries (i.e., 10, 25, 50, and 100) per page can be adjusted through the drop-down list.
- **c.** Use the **Search** box to filter search results by ID, name, sequence, matched, and similarity.
- d. Click the column name to sort the results.
- e. Click the CyclicPepedia ID to enter the corresponding cyclic peptide details page.

# Cyclic peptide tools

### 1) Structure to sequence

Click the **Tools**|Structure to Sequence to enter the Structure-to-Sequence conversion page.

| Cycli                                                                                                    | cPepedia Knowledge Base                                       | Visitor<br>Visitor |
|----------------------------------------------------------------------------------------------------|---------------------------------------------------------------|--------------------|
| $\textcircled{$\widehat{\]}$Home}  \textcircled{$\widehat{\]}$ Browse \lor $Q$ Search \lor ${${${${${${$}{$}$}}}{${${${${$}$}}$ Tools $\lor $$\underline{${${${$}$}}$ Statistics}}}$ | E DataSource ⑦ Help - ۞ Download                              | Q Search           |
| Structure to Sequence                                                                                                    |                                                               |                    |
| Search for cyc Sequence to Structure                                                                                                    | 'n                                                            |                    |
| Peptide Property Prediction                                                                                                    |                                                               | 0                  |
| Cyclic peptide se<br>Structure format transformation                                                                                                    | n                                                             | Q                  |
| Example: Name Sequence format transformation                                                                                                    | g Skin Active Peptide; Source:Conus; Function:Anti-Bacterial; | Target             |
| :Somatostatin receptor                                                                                                    |                                                               |                    |

**Structure-to-Sequence** (Struc2Seq) converter is a computing process based on RDKit (http://www.rdkit.org) and the characteristics of cyclic peptide sequences. It can extract amino acid units from the cyclic peptide skeleton and match them with the monomer reference library, thereby transforming cyclic peptide SMILES into sequence information. This process mainly relies on the completeness of the monomer reference library. You can access our default monomer reference library on our website. The details of Struc2Seq are available at dfwlab/cyclicpepedia on GitHub.

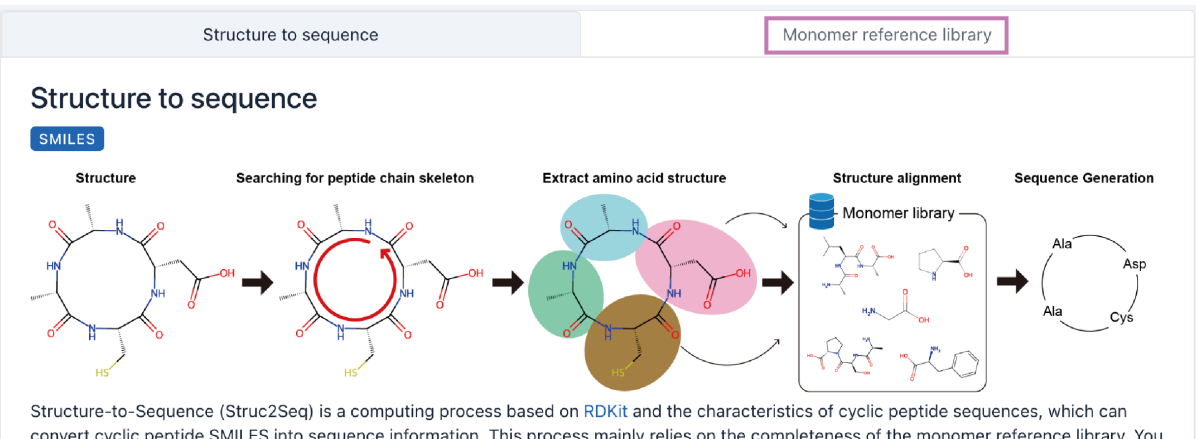

convert cyclic peptide SMILES into sequence information. This process mainly relies on the completeness of the monomer reference library. You can access our default monomer reference library through the download link. The details of Struc2Seq are available at dfwlab/cyclicpepedia on GitHub.

Step 1. Enter your SMILES into the text box.

### **Example:**

CC[C@H](C)[C@H]1C(=O)NCC(=O)N[C@H]2C[S@@](=O)C3=C(C[C@@H](C(=O)NCC(=O)N1)NC(=O)[ C@@H](NC(=O)[C@@H]4C[C@H](CN4C(=O)[C@@H](NC2=O)CC(=O)N)O)[C@@H](C)[C@H](CO)O) C5=C(N3)C=C(C=C5)O Step 2. Click the Transform button to perform Struct2Seq conversion.

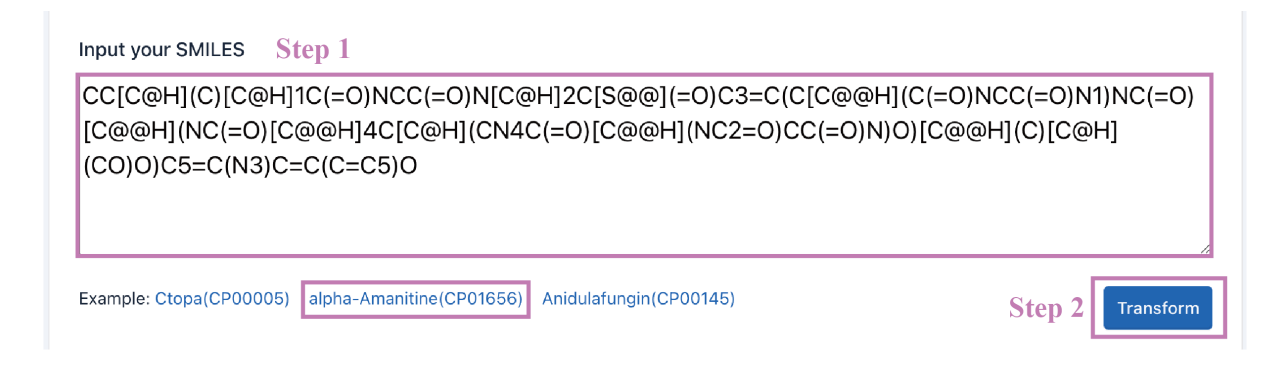

A detailed Struc2Seq report is provided. It contains the results of each step of Struc2Seq.

**a.** Check the accuracy of the SMILES.

Load SMILES :

```
\begin{aligned} \text{SMILES}: \text{CC}[\text{C}@\text{H}](\text{C})[\text{C}@\text{H}]1\text{C}(=\text{O})\text{NCC}(=\text{O})\text{N}[\text{C}@\text{H}]2\text{C}[\text{S}@@](=\text{O})\text{C}3=\text{C}(\text{C}[\text{C}@\text{Q}\text{H}](\text{C}(=\text{O})\text{NCC}(=\text{O})\text{N})\text{NC}(=\text{O})[\text{C}@\text{Q}\text{H}](\text{NC}(=\text{O})(\text{C}@\text{Q}\text{H})](\text{C}(=\text{O})(\text{C}@\text{Q}\text{H})](\text{C}(=\text{O})(\text{C}@\text{Q}\text{H}))(\text{C}(=\text{O})(\text{C}@\text{Q}\text{H})](\text{C}(=\text{O})(\text{C}@\text{Q}\text{H}))(\text{C}(=\text{O})(\text{C}@\text{Q}\text{H}))(\text{C}(=\text{O})(\text{C}@\text{Q}\text{H}))(\text{C}(=\text{O})(\text{C}@\text{Q}\text{H}))(\text{C}(=\text{O})(\text{C}@\text{Q}\text{H}))(\text{C}(=\text{O})(\text{C}@\text{Q}\text{H}))(\text{C}(=\text{O})(\text{C}@\text{Q}\text{H}))(\text{C}(=\text{O})(\text{C}@\text{Q}\text{H}))(\text{C}(=\text{O})(\text{C}@\text{Q}\text{H}))(\text{C}(=\text{O})(\text{C}@\text{Q}))(\text{C}(=\text{O})(\text{C}@\text{Q}))(\text{C}(=\text{O})((\text{C}@\text{Q})))(\text{C}(=\text{O})((\text{C}@\text{Q})))(\text{C}(=\text{O})((\text{C}@\text{Q})))(\text{C}(=\text{O})((\text{C}@\text{Q})))(\text{C}(=\text{O})((\text{C}@\text{Q})))(\text{C}(=\text{O})((\text{C}@\text{Q})))(\text{C}(=\text{O})((\text{C}@\text{Q})))(\text{C}(=\text{O})((\text{C}@\text{Q})))(\text{C}(=\text{O})((\text{C}@\text{Q})))(\text{C}(=\text{O})((\text{C}@\text{Q})))(\text{C}(=\text{O})((\text{C}@\text{Q})))(\text{C}(=\text{O})((\text{C}@\text{Q})))(\text{C}(=\text{O})((\text{C}@\text{Q})))(\text{C}(=(\text{O})((\text{C})))((\text{C}@\text{Q})))
```

SMILES is corrected!

**b.** Convert SMILES into atomic structure, identify cyclic peptide skeleton, and renumber atoms.

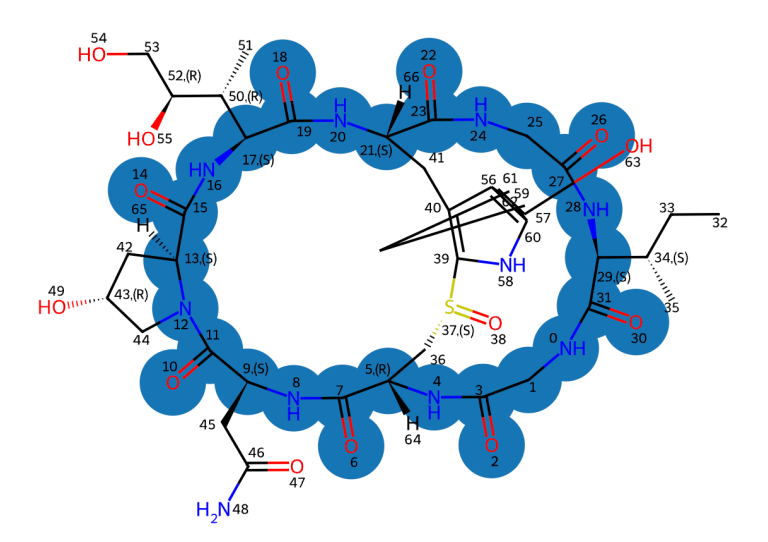

**c.** Identify amino acid units.

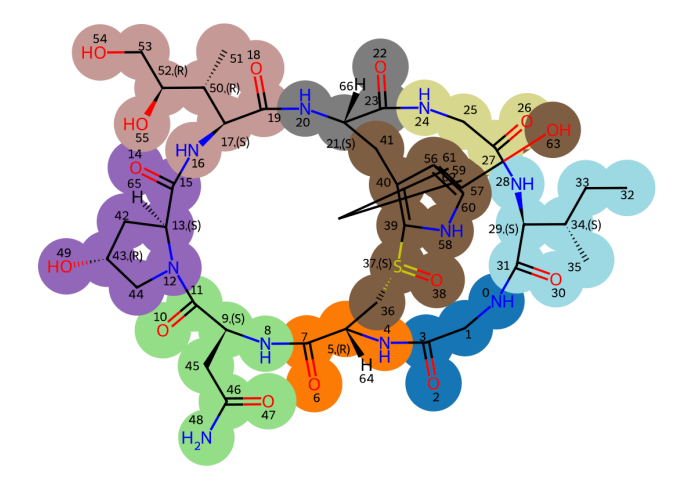

d. Extract individual amino acid units.

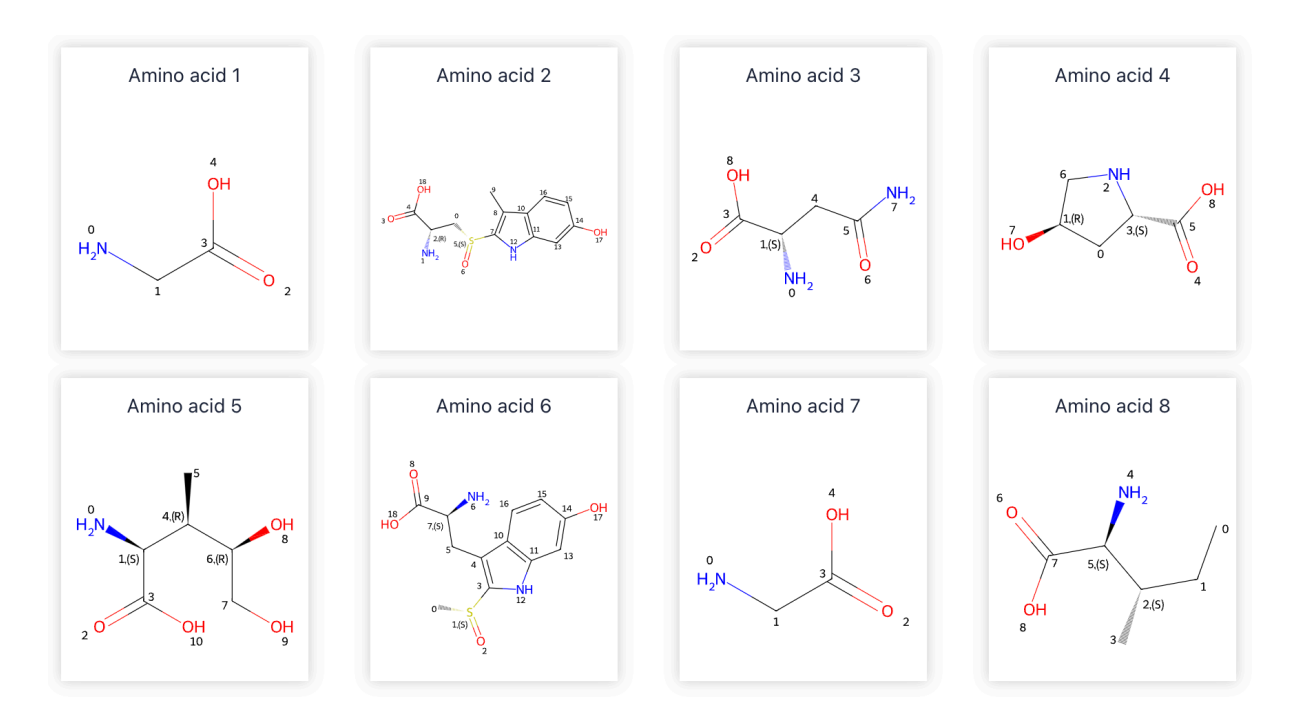

e. Map the atomic structures of amino acid units to the monomer reference library.

> Chain 1 :
Amino acid sequence : Gly(1)--Cys(2)--Asn--4OH-Pro--lle--Trp(2)--Gly--lle(1)

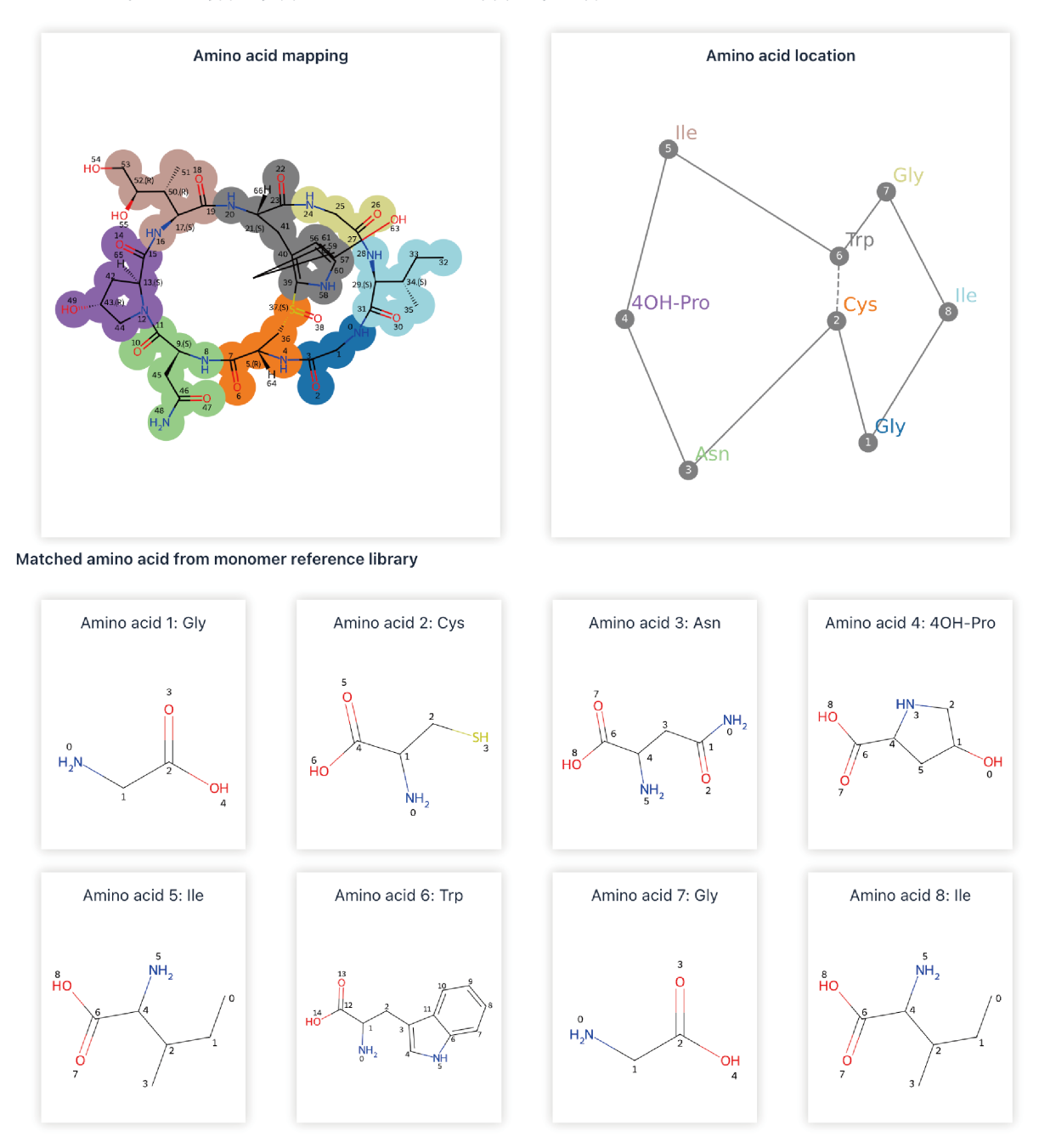

# 2) Sequence to structure

Click the **Tools**|Sequence to Structure to enter the Sequence-to-Structure conversion page.

| Cycl                                                                | cPepedia Knowledge Base                                               | Visitor<br>Visitor |
|---------------------------------------------------------------------|-----------------------------------------------------------------------|--------------------|
| $\textcircled{$\square$} \  \  \  \  \  \  \  \  \  \  \  \  \ $    | 🖯 DataSource 🗇 Help 🗸 🗘 Download                                      | Q Search           |
| Structure to Sequence                                               |                                                                       |                    |
| Search for cyc Sequence to Structure                                | n                                                                     |                    |
| Peptide Property Prediction                                         |                                                                       | 0                  |
| Cyclic peptide se Structure format transformati                     | n                                                                     | Q                  |
| Example: Name Sequence format transformat<br>:Somatostatin receptor | on g Skin Active Peptide ; Source :Conus ; Function :Anti-Bacterial ; | Target             |

**Sequence-to-Structure** (Seq2Struc) is a computing process based on RDKit. It can create cyclic peptide sequences and convert sequences to structural information. The details of Seq2Struc are available at **dfwlab/cyclicpepedia** on GitHub.

**Tip!** Seq2Struc posits a **head-to-tail** cyclization, which may not always be the case for all cyclic peptides. Thus, we provide an **online editing interface** whereby users can refine predicted structures using additional structural information they possess.

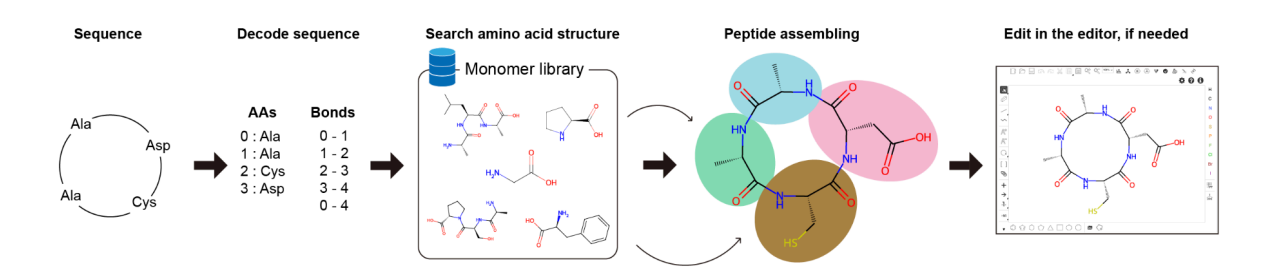

### i. Seq2Struc for essential amino acids

**Step 1.** Enter your sequence into the text box. This tool accepts amino acid sequences with **one-letter code** and **three-letter code**.

Example: Ala--Ala--Cys--Asp

Step 2. Select the Cyclic parameter.

Step 3. Click the Transform button to perform the Seq2Struc transformation.

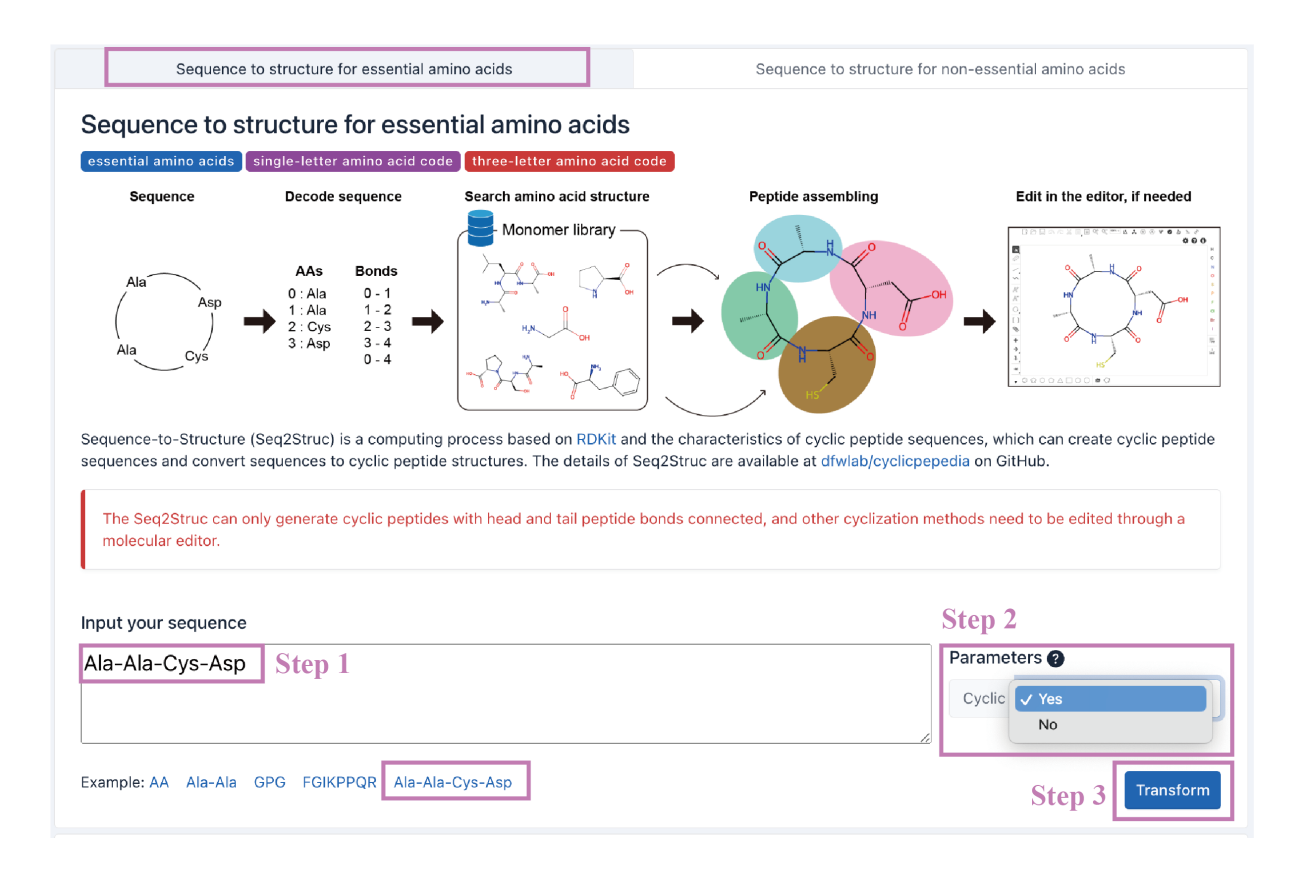

The transformation result will be presented. Click the **Open with editor (a)** button to enter the **online editing interface**. The result can be downloaded by clicking the **Download report (b)** button.

|                                                                         | a Open with editor Download report b |
|-------------------------------------------------------------------------|--------------------------------------|
| Transform completed!                                                    |                                      |
| Your input sequence : Ala-Ala-Cys-Asp                                   |                                      |
| SMILES : C[C@@H]1NC(=O)[C@H](C)NC(=O)[C@H](CC(=O)O)NC(=O)[C@H](CS)NC1=O |                                      |
|                                                                         |                                      |

Users can refine the predicted structure by using the **online editing interface**.

Tip! After editing the structure, remember to click the Save changes (a) button, otherwise it will not be updated in the final result.

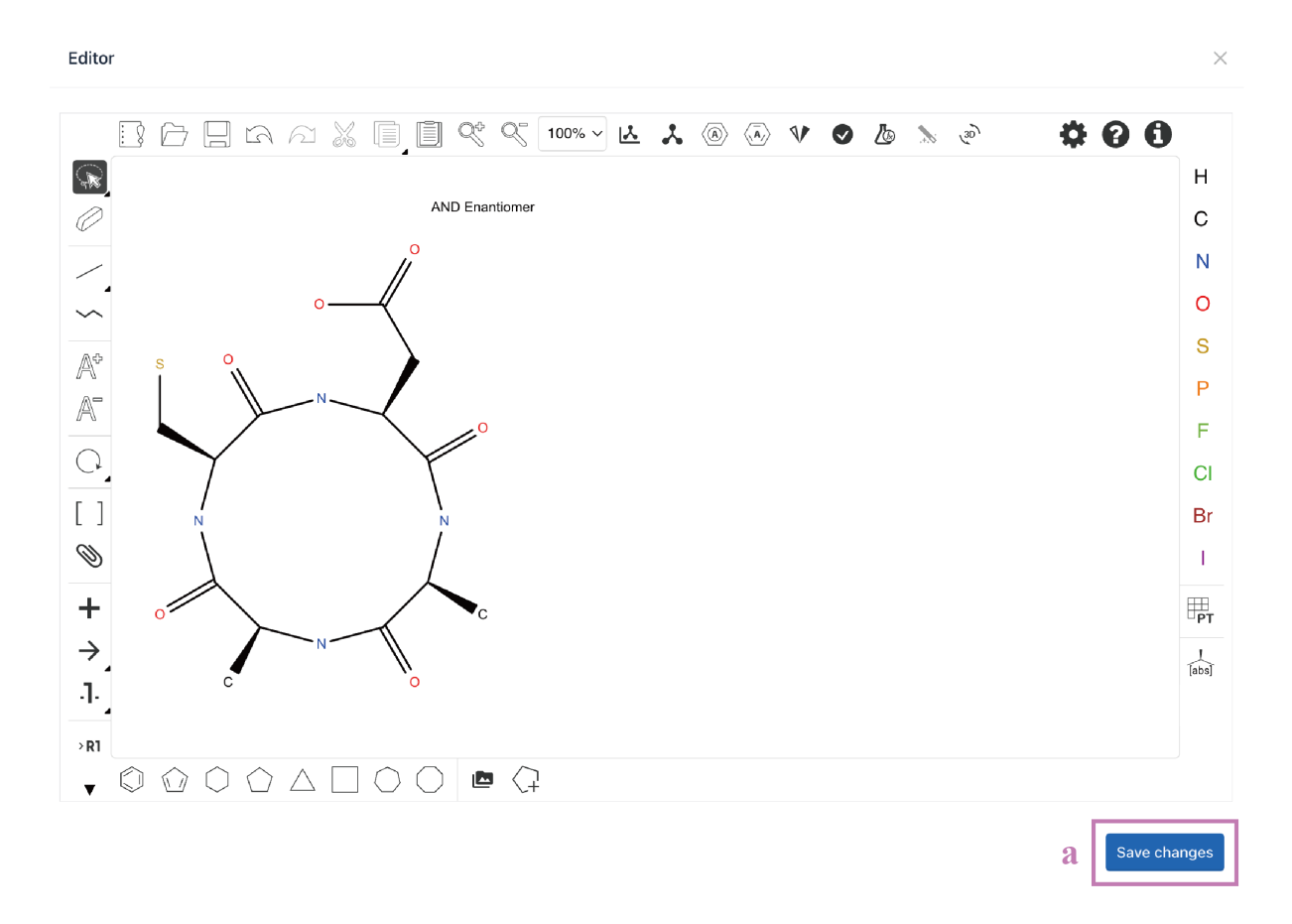

#### ii. Seq2Struc for non-essential amino acids

The process of **Seq2Struc for non-essential amino acids** is similar to that of **Seq2Struc for essential amino acids**. It provides an additional monomer library for users to choose from.

Click the Select from library (a) button to enter the Monomer library.

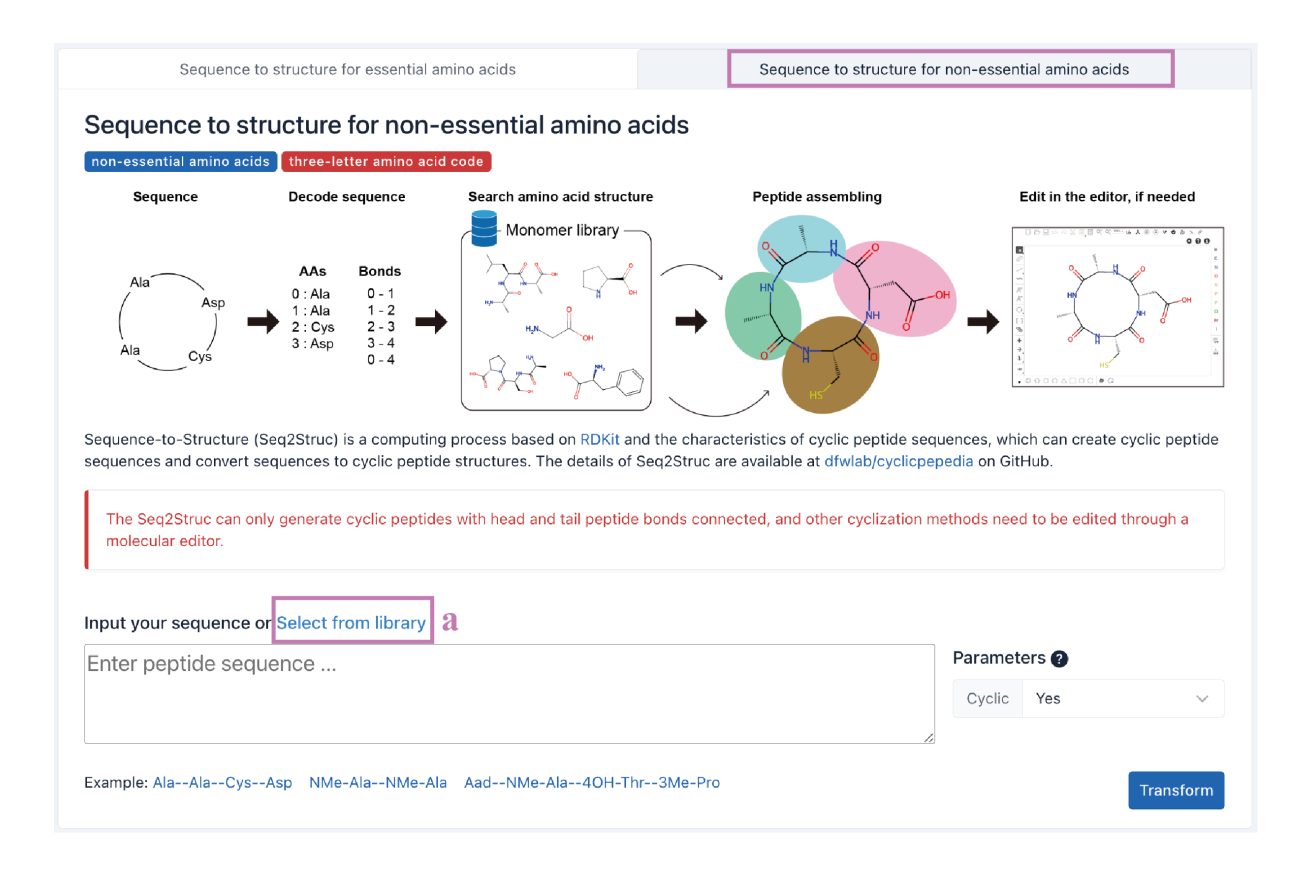

Over 500 amino acid structural units are provided in our monomer library. Click the **monomer name (a)** to show its **SMILES** and **atomic structure (b)**. Add the monomer to your sequence by clicking the **Add this monomer to peptide (c)** button. The selected monomers are shown in the **sequence box (d)**. Click the **Create peptide (e)** button to generate a new peptide sequence for **Seq2Struc** transformation.

#### Monomer library

Select monomer from table :

| 72           | Chrl         | isopyoverdin chromophore         | ['Chromophores',<br>'Chromophores'] | Cys<br>SMILES :NC(CS)C(=0)0 |
|--------------|--------------|----------------------------------|-------------------------------------|-----------------------------|
| 73           | ChrD         | 5,6-dihydropyoverdin chromophore | ['Chromophores',<br>'Chromophores'] |                             |
| 74           | Cit          | Citrulline                       | ['Cit*', 'Cit*']                    | Q                           |
| 75           | D-Cit        | D-Citrulline                     | ['Cit*', 'Cit*']                    | SH                          |
| 76           | СМА          | coronamic acid                   | ['Cma*', 'Cma*']                    |                             |
| 77           | norCMA       | norcoronamic acid                | ['Cma*', 'Cma*']                    |                             |
| 78           | NMe-Cys      | N-methylcysteine                 | ['Cys*', 'Cys*']                    |                             |
| 79<br>79     | Cys          | Cysteine                         | ['Cys*', 'Cys*']                    | с                           |
| 80           | diMe-Cys     | N,S-dimethylcysteine             | ['Cys*', 'Cys*']                    | Add this monomer to peptide |
| Seque<br>Aha | nce:<br>ad × | d                                |                                     |                             |
|              |              |                                  |                                     | e Create peptide            |

The subsequent steps are the same as Seq2Struc for essential amino acids.

### 3) Peptide Property Prediction

Click the **Tools**|**Peptide Property Prediction** to enter the **Peptide Property Prediction** page.

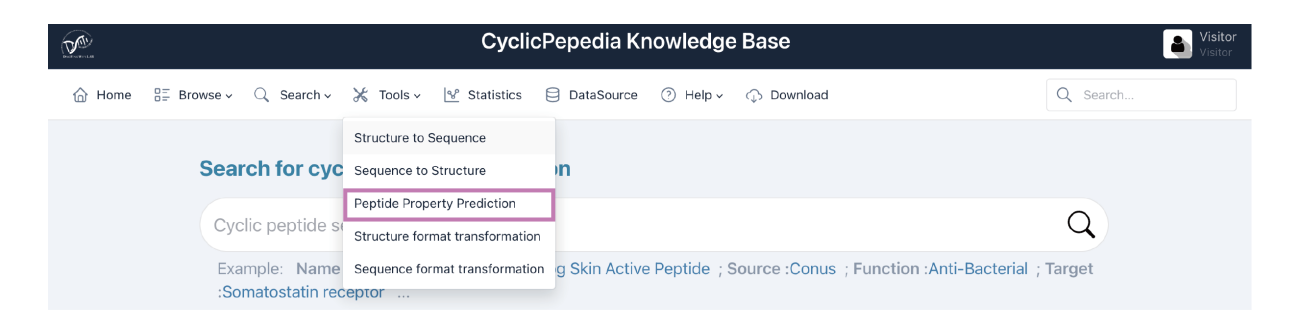

#### i. Chemical and Physical Property Prediction (CPPP)

Chemical and physical properties are computed using RDKit, involving topological polar surface area, complexity, Log(P), hydrogen bond donor count, hydrogen bond acceptor count, rotatable bond count, drug-likeness, and fingerprints. The details of CPPP are available at **dfwlab/cyclicpepedia** on GitHub.

Step 1. Enter your SMILES into the text box.

#### **Example**:

CC[C@H](C)[C@H]1C(=O)NCC(=O)N[C@H]2C[S@@](=O)C3=C(C[C@@H](C(=O)NCC(=O)N1)NC(=O)[ C@@H](NC(=O)[C@@H]4C[C@H](CN4C(=O)[C@@H](NC2=O)CC(=O)N)O)[C@@H](C)[C@H](CO)O) C5=C(N3)C=C(C=C5)O

Step 2. Click the Predict button to perform CPPP.

| Chemical ar                                                                                   | nd Physical Property Prediction                                                                                    |                                                                        | Peptide Sequence Property F                                                                  | Prediction                                      |
|-----------------------------------------------------------------------------------------------|----------------------------------------------------------------------------------------------------|------------------------------------------------------------------------|----------------------------------------------------------------------------------------------|-------------------------------------------------|
| Chemical and Phy                                                                              | sical Property Predicti                                                                                            | on                                                                     |                                                                                              |                                                 |
| SMILES                                                                                        |                                                                                                    |                                                                        |                                                                                              |                                                 |
| Chemical and Physical Proper<br>Topological Polar Surface Ar<br>and Fingerprints. The details | ty Prediction (CPPP) is an algorithm<br>ea, Complexity, Log(P), Hydrogen I<br>of CPPP are available at dfwlab/cycl | based on RDKit to pred<br>3ond Donor Count, Hy<br>icpepedia on GitHub. | dict chemical and physical properties of cyclic<br>drogen Bond Acceptor Count, Rotatable Bor | : peptides, such as<br>nd Count, Drug likeness, |
| Input your SMILES Ste                                                                         | ep 1                                                                                                    |                                                                        |                                                                                              |                                                 |
| CC[C@H](C)[C@H]10<br>(NC(=O)[C@@H]4C[0<br>(CO)O)C5=C(N3)C=0                                   | C(=O)NCC(=O)N[C@H]2C<br>C@H](CN4C(=O)[C@@H]<br>C(C=C5)O                                                            | [S@@] (=0)C3=C<br>[NC2=0)CC(=0)                                        | :(C[C@@H](C(=O)NCC(=O)N1)N(<br>N)O)[C@@H](C)[C@H]                                            | C(=O)[C@@H]                                     |
| Example: Ctopa(CP00005)                                                                       | alpha-Amanitine(CP01656) Gramic                                                                                    | idin S(CP00038)                                                        |                                                                                              | Step 2 Predict                                  |

A **downloadable report** will be provided. Please see **Table 1** for a complete list of

properties.

#### **Chemical and Physical Property Prediction**

| Property                         | Value             |
|----------------------------------|-------------------|
| Molecule                         |                   |
| Number of Atoms                  | 64                |
| Number of Rings                  | 5                 |
| Exact Mass                       | 918.3541674080002 |
| Topological Polar Surface Area 📀 | 380.8800000000005 |
| Complexity ?                     | 0.875             |
| Crippen Log(P) ?                 | -5.9202000000009  |
| Heavy Atom Count ?               | 64                |

Click the **Download report** button to download the prediction results.

| MACCS Keys 🕢 | 00000000000000000000000000000000000000 |                 |
|--------------|----------------------------------------|-----------------|
|              |                                        | Download report |

### ii. Peptide Sequence Property Prediction (PSPP)

Peptide sequence properties are predicted by the "Peptides" package of R

(https://github.com/dosorio/Peptides/). It predicts more than 100 indices, such as the Boman index, charge, aliphatic index, instability index, and amino acid composition. The details of PSPP are available at dfwlab/cyclicpepedia on GitHub.

**Step 1.** Enter your sequences into the text box. This tool can only be used for peptide sequences in one-letter amino acid code.

### **Example:** ATPTTT

Step 2. Click the Predict button to perform PSPP.

Tip! Peptide Sequence Property Prediction may take some time.

| Chemical and Physical Property Prediction                                                                                                    | Peptide Sequence Property Prediction                                                                                                    |
|----------------------------------------------------------------------------------------------------|----------------------------------------------------------------------------------------------------|
| Peptide Sequence Property Prediction                                                                                                    |                                                                                                    |
| essential amino acids one-letter amino acid code                                                                                                    |                                                                                                    |
| Peptide Sequence Properties are predicted by the "Peptides" package of R (Osorio, D., Kondo<br>antimicrobial peptides. The R Journal. 7(1), 4–14 (2015).). It predicts more than 100 indices, su<br>and Amino acid composition. The details of sequence property prediction are available at dfw | n-Villarreal, P. & Iorres, R. Peptides: A package for data mining of<br>Jch as the Boman index, Charge, Aliphatic index, Instability inde<br>vlab/cyclicpepedia on GitHub. |
| Peptide Sequence Property Prediction may take some time.                                                                                                    |                                                                                                    |
| nput your sequence Step 1                                                                                                    |                                                                                                    |
| ΔΤΡΤΤΤ                                                                                                    |                                                                                                    |
|                                                                                                    |                                                                                                    |
|                                                                                                    |                                                                                                    |
|                                                                                                    |                                                                                                    |
|                                                                                                    |                                                                                                    |

A **downloadable report** will be provided. Please see <u>Table 2</u> for a complete list of properties.

| Peptide Sequence Properties |                    |                        |                       |        |         |
|-----------------------------|--------------------|------------------------|-----------------------|--------|---------|
| Property                    | Value              | Value                  |                       |        |         |
| Sequence                    | ATPTTT             | ATPTTT                 |                       |        |         |
| Length                      | 6                  | 6                      |                       |        |         |
| Boman index                 | 1.411666           | 1.41166666666666664    |                       |        |         |
| Charge ?                    | -0.0020            | -0.0020157006072527572 |                       |        |         |
| Aliphatic index ?           | 16.666666666666664 |                        |                       |        |         |
| Instability index 🕐         | 8.333333333333334  |                        |                       |        |         |
| Amino acid                  |                    | PROPERTY               | RESIDUES              | NUMBER | MOLE%   |
| composition                 | 0                  | Tiny                   | (A+C+G+S+T)           | 5.0    | 83.333  |
|                             | 1                  | Small                  | (A+B+C+D+G+N+P+S+T+V) | 6.0    | 100.000 |
|                             | 2                  | Aliphatic              | (A+I+L+V)             | 1.0    | 16.667  |
|                             | 3                  | Aromatic               | (F+H+W+Y)             | 0.0    | 0.000   |

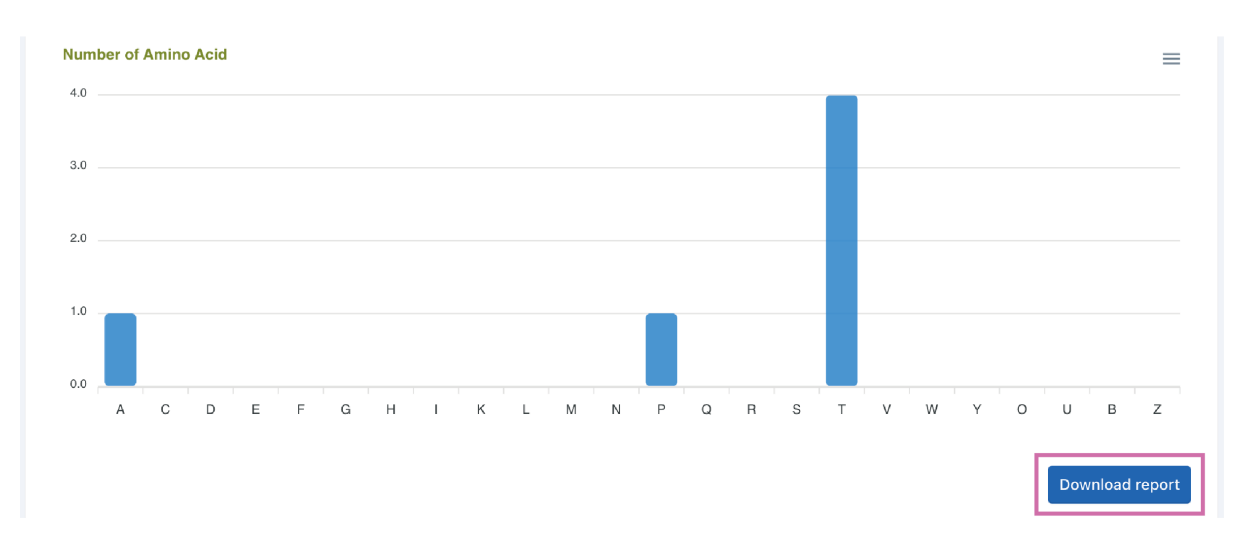

Click the **Download report** button to download the prediction results.

### 4) Structure format transformation

# Click the **Tools**|**Structure format transformation** to enter the **Structure format transformation** page.

|        |                                                               | Cyclic                          | Pepedia Knowledge Base                                             | <b>Visitor</b><br>Visitor |
|--------|---------------------------------------------------------------|---------------------------------|--------------------------------------------------------------------|---------------------------|
| ☆ Home | $\mathbb{Q}_{=}^{=}$ Browse $\sim$ $\mathbb{Q}$ Search $\sim$ | ⊁ Tools -> 🕑 Statistics         | 🖯 DataSource 🕜 Help 🗸 🗘 Download                                   | Q Search                  |
|        |                                                               | Structure to Sequence           |                                                                    |                           |
|        | Search for cyc                                                | Sequence to Structure           | n                                                                  |                           |
|        |                                                               | Peptide Property Prediction     |                                                                    | 0                         |
|        | Cyclic peptide se                                             | Structure format transformation |                                                                    | Q                         |
|        | Example: Name<br>:Somatostatin rec                            | Sequence format transformation  | g Skin Active Peptide ; Source :Conus ; Function :Anti-Bacterial ; | Target                    |

**Structure format transformation** is a computing process based on RDKit to transform molecules between SMILES, InChI, InChIKey, Mol block, and PDB block formats. The details of this algorithm are available at **dfwlab/cyclicpepedia** on GitHub.

**Step 1.** Enter or paste your structural information into the text box. This tool accepts peptide structural data in **SMILES**, **InChI**, **InChIKey**, **Mol block**, and **PDB block** formats.

Example: InChI=1S/C50H67N11O11S2/c1-26(62)39(42(53)65)59-49(72)41-50(3,4)74-73-25-38(58-43(66)33(52)21-28-11-6-5-7-12-28)47(70)56-36(22-29-16-18-31(64)19-17-29)45(68)57-37(23-30-24-54-34-14-9-8-13-32(30)34)46(69)55-35(15-10-20-51)44(67)60-40(27(2)63)48(71)61-41/h5-9,11-14,16-19,24,26-27,33,35-41,54,62-64H,10,15,20-23,25,51-52H2,1-4H3,(H2,53,65)(H,55,69)(H,56,70)(H,57,68)(H,58,66)(H,59,72)(H,60,67)(H,61,71)

Step 2. Select the parameters.

**3D conformation:** Whether to generate a 3D conformation. The 3D conformation is generated by minimizing the energy of Universal Force Field (UFF), which is suitable for small molecule.

**Optimize:** Whether to perform an optimization.

**Tip!** It will take some time to create 3D conformations. The generation of PDB block requires additional stereochemical information. The larger the molecule, the longer the optimization time.

Step 3. Click the Transform button to perform the structure format transformation.

| Structure format transform molecules between SMILES, Incl                                                                                               | nl, InchIKey, Mol block, ai | nd PDB bloc  | ck     |
|----------------------------------------------------------------------------------------------------|-----------------------------|--------------|--------|
| ormats. The details of this algorithm are available at dfwlab/cyclicpepedia on GitHub.                                                                  |                             |              |        |
| It will take some time for creating 3D conformations. The generation of PDB block requires additional stereochemic<br>the longer the optimization time. | al information. The large   | r the molect | ule,   |
| nput your structure Step 1                                                                                                    | Step 2                      |              |        |
| InChI=1S/C50H67N11011S2/c1-26(62)39(42(53)65)59-49(72)41-50(3,4)74-73-25-                                                                               | Parameters ?                |              |        |
| 38(58-43(66)33(52)21-28-11-6-5-7-12-28)47(70)56-36(22-29-16-18-31(64)19-17-                                                                             | 3D conformation             | Yes          | ~      |
| 29)45(68)57-37(23-30-24-54-34-14-9-8-13-32(30)34)46(69)55-35(15-10-20-                                                                                  |                             |              |        |
| 51)44(67)60-40(27(2)63)48(71)61-41/h5-9,11-14,16-19,24,26-27,33,35-41,54,62-                                                                            | Optimize                    | Yes          | $\sim$ |
| 64H,10,15,20-23,25,51-52H2,1-4H3,(H2,53,65)(H,55,69)(H,56,70)(H,57,68)(H,58,66)                                                                         |                             |              |        |
| (H,59,72)(H,60,67)(H,61,71)                                                                                                    |                             |              |        |
|                                                                                                    |                             |              |        |
|                                                                                                    |                             | 0.4          |        |

The transformation results will be presented on the webpage. The input structural information will be converted into multiple structure formats, such as **SVG**, **SMILES**, **InChI**, **InChIKey**, **Mol Block**, **PDB Block**, and **3D conformation** (if selected). And formats with a **download** button can be downloaded separately.

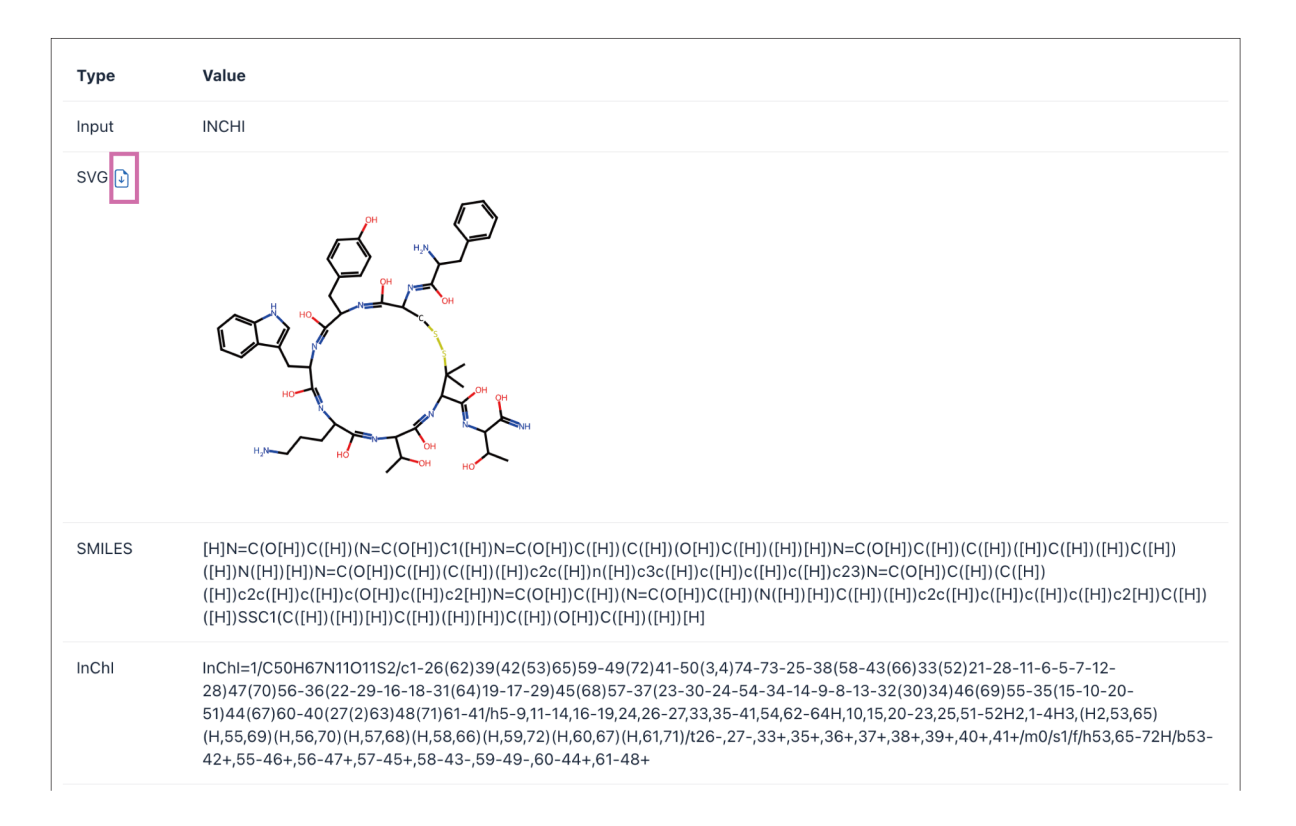

Click the **Download report** button to download the complete report.

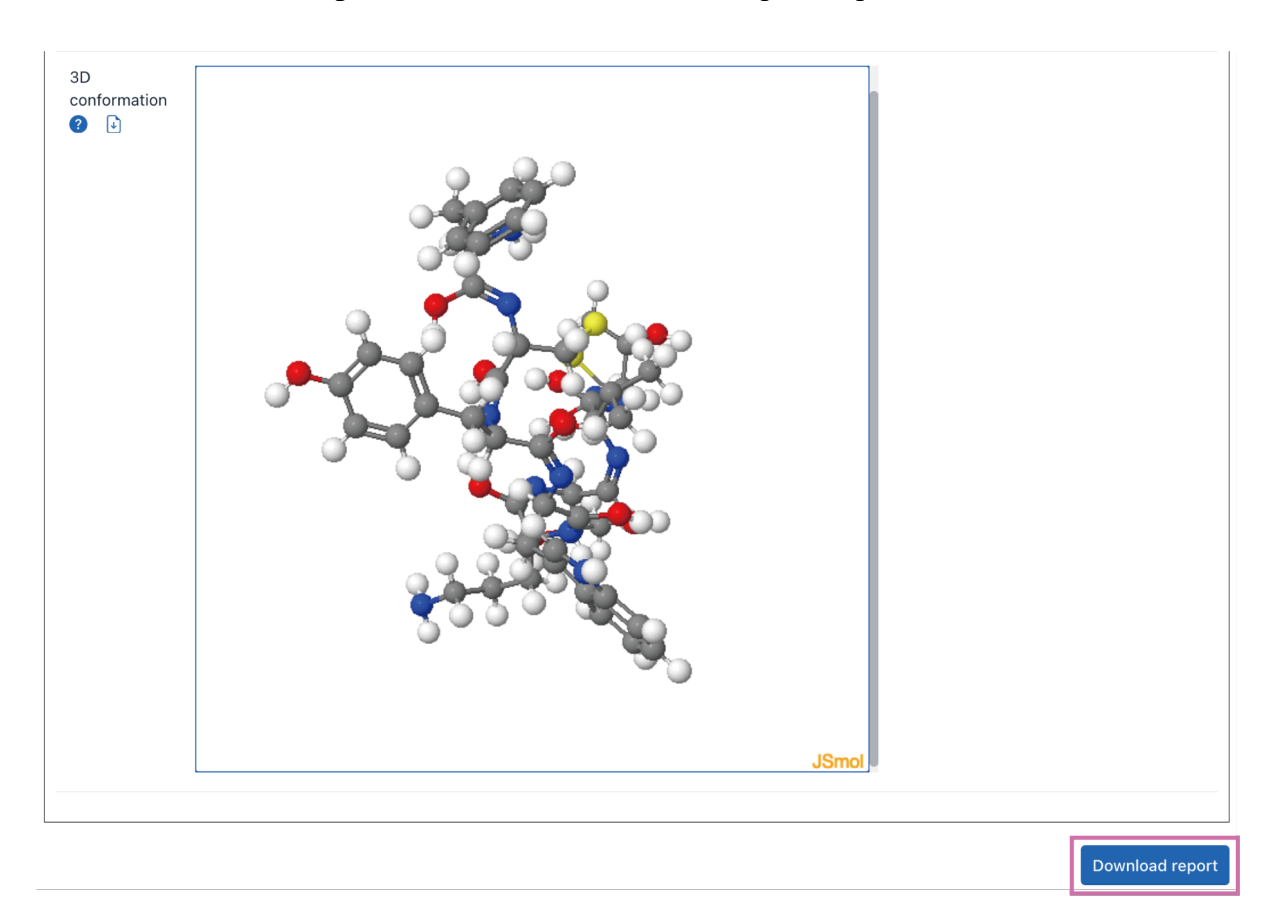

### 5) Sequence format transformation

Click the **Tools**|Sequence format transformation to enter the Sequence format transformation page.

|                                      | CyclicPepedia Knowledge Base                                                                                            | Visitor<br>Visitor |
|--------------------------------------|----------------------------------------------------------------------------------------------------|--------------------|
| ☆ Home = Browse → Q Search → ★ Tools | $\checkmark$ $\underline{\mathbb{V}}$ Statistics $\bigcirc$ DataSource $\bigcirc$ Help $\checkmark$ $\bigcirc$ Download | Q Search           |
| Structure                            | o Sequence                                                                                                    |                    |
| Search for cyc Sequence              | to Structure In                                                                                                    |                    |
| Peptide P                            | operty Prediction                                                                                                    | 0                  |
| Cyclic peptide se Structure          | ormat transformation                                                                                                    | Q                  |
| Example: Name Sequence               | format transformation g Skin Active Peptide ; Source :Conus ; Function :Anti-Bacterial                                  | ; Target           |
| :Somatostatin receptor               |                                                                                                    |                    |

Sequence formats such as one-letter code, IUPAC condensed, amino acid chain, graph representation, and sequence graph formats can be inter-converted through the **Sequence format transformation** tool. A description of these formats is available online (a) and in **Table 3**. The details of this algorithm are available at **dfwlab/cyclicpepedia** on GitHub.

**Step 1.** Paste or enter your sequence in one-letter code, IUPAC condensed, amino acid chain, graph representation, or sequence graph formats.

Example: cyclo[DL-Cys(1)-DL-Cys-DL-Val(1)-DL-Leu-DL-xiIle]

Step 2. Click the Transform button to perform the Sequence format transformation.

#### Sequence format transformation

essential amino acids non-essential amino acids one-letter amino acid code three-letter amino acid code

Sequence format transformation is a computing process to transform peptide sequences between one-letter codes, IUPAC condensed, amino acid chain, graph representation, and sequence graph formats. The details of this algorithm are available at dfwlab/cyclicpepedia on GitHub.

| Format                            | Example                                                                                       | Detail                                                                                                    |
|-----------------------------------|-----------------------------------------------------------------------------------------------|----------------------------------------------------------------------------------------------------|
| One letter code                   | FGIKPPQR                                                                                      | The simplest representation of peptide sequences, ignoring all loops.                                                                                                    |
| IUPAC<br>condensed                | cyclo[DL-N(Me)Ala-DL-Leu-N(Me)Phe(a,b-<br>dehydro)-Gly]                                       | Developed by the International Union of Pure and Applied Chemistry (IUPAC). The prefix"Cyclo" indicates a<br>head-to-tail cyclization. The sequence of amino acids is represented by standard three-letter codes, separated<br>by '-'. Modifications to the amino acids are indicated in the sequence, such as "D" and "L" refer to the chirality<br>of the amino acid, and ring closure bonds are represented by "(num)". It can represent multiple chains through<br>separator '.' , for example: D-N(1)Ala-Arg(CONHMe)-N(Me)Phe-Asp(2)-OH.N(2)Asp(1)-OH. |
| Amino acid<br>chain               | Gly(1)Cys(2)Asn4OH-Prolle<br>Trp(2)Glylle(1)                                                  | Define by CyclicPepdia, basically consistent with IUPAC condensed. The separator changes to "" to adapt to situations where the amino acid unit (monomer) has a "-"                                                                                                    |
| Graph<br>representation           | aThr,Tyr,dhAbu,bOH-<br>Gln,Gly,Gln,His,Dab,C13:2(t4.t6)-<br>OH(2.3),Lyx,dhAbu @1,5 @6,10 @0,8 | Inspired by the NOR format from the Norine database, monomers are divided by comma, and ring closure bonds are represented by '@idx,idy.'                                                                                                    |
| Sequence<br>graph                 | G(nodes=[]; edges=[])                                                                         | The sequence graph is built by networkx through a list of nodes and edges. For example: nodes = [(0, 'Gly'), (1, '4OH-Pro'), (2, 'Ala')], edges = [(0, 1), (1, 2), (0, 2)]                                                                                                    |
| Input your seque<br>cyclo[DL-Cys  | ence Step 1<br>(1)-DL-Cys-DL-Val(1)-DL-Leu-DL->                                               | xille]                                                                                                    |
|                                   |                                                                                               | ĥ                                                                                                    |
| Example: FGIKPPQ<br>-AsnProIleTrp | R cyclo[DL-Cys(1)-DL-Cys-DL-Val(1)-DL-Leu-<br>p(2)GlyIle(1) aThr,Tyr,dhAbu,bOH-Gln,Gly,       | -DL-xille] cyclo[DL-N(Me)Ala-DL-Leu-N(Me)Phe(a,b-dehydro)-Gly] Gly(1)Cys(2)- Step 2 Transform Gln,His,Dab,C13:2(t4.t6)-OH(2.3),Lyx,dhAbu @1,5 @6,10 @0,8                                                                                                    |

The transformation results will be presented on the webpage. The input sequence information will be converted into multiple sequence formats. And formats with a **download** button can be downloaded separately.

| Input              | Value IUPAC condensed                             |
|--------------------|---------------------------------------------------|
| One letter peptide | None                                              |
| IUPAC condensed    | cyclo[DL-Cys(1)-DL-Cys-DL-Val(1)-DL-Leu-DL-xille] |
| Amino acid chain   | DL-Cys(1)(2)DL-CysDL-Val(1)DL-LeuDL-xille(2)      |
| Graph presentation | DL-Cys,DL-Val,DL-Leu,DL-xille @0,2 @0,4           |
|                    | DL-Cys<br>DL-Cys<br>DL-xille                      |

Click the **Download report** button to download the complete report.

# Table 1. List of the chemical and physical properties.

| Property                       | Description                                                                                                    |
|--------------------------------|----------------------------------------------------------------------------------------------------|
| Number of Atoms                |                                                                                                    |
| Number of Rings                |                                                                                                    |
| Exact Mass                     |                                                                                                    |
| Topological Polar Surface Area | Measures the surface area occupied by polar atoms, often used to predict drug transport properties.                                               |
| Complexity                     | Indicates the structural complexity of the molecule, with higher values representing more intricate structures.                                   |
| Crippen Log(P)                 | Represents the logarithm of the partition coefficient between n-octanol<br>and water, used to estimate the molecule's hydrophobicity.             |
| Heavy Atom Count               | Counts the number of non-hydrogen atoms in the molecule, reflecting its size and complexity.                                                      |
| Hydrogen Bond Donor Count      | The number of atoms in the molecule that can donate hydrogen bonds, important for molecular interactions.                                         |
| Hydrogen Bond Acceptor Count   | The number of atoms capable of accepting hydrogen bonds, crucial for molecular recognition and binding.                                           |
| Rotatable Bond Count           | Counts the number of bonds that allow free rotation around themselves, affecting the molecule's flexibility.                                      |
| Formal Charge                  | The overall electric charge of the molecule, with zero indicating a neutral molecule.                                                             |
| Refractivity                   | Measures the molecule's ability to refract light, related to polarizability and electronic properties.                                            |
| Rule of Five                   | Indicates non-compliance with Lipinski's rule of five, suggesting potential issues with bioavailability as an oral drug.                          |
| Veber's Rule                   | Shows non-adherence to Veber's rules, potentially impacting oral bioavailability and permeability.                                                |
| Ghose Filter                   | A molecular property filter used to assess the drug-likeness of a compound based on its physicochemical properties.                               |
| RDKit Fingerprint              | This is an RDKit-specific fingerprint.                                                                                                    |
| Daylight-like Fingerprint      | This is an RDKit-specific fingerprint that is inspired by (though it differs significantly from) public descriptions of the Daylight fingerprint. |
| Morgan Fingerprint             | The RDKit implementation uses the feature types Donor, Acceptor, Aromatic, Halogen, Basic, and Acidic.                                            |
| MACCS Keys                     | SMARTS definitions for the publicly available MACCS keys and a MACCS fingerprinter.                                                               |

# Table 2. List of the peptide sequence properties.

| Property               | Description                                                                                                    |  |
|------------------------|----------------------------------------------------------------------------------------------------|--|
| Sequence               |                                                                                                    |  |
| Length                 | Sequence length                                                                                                    |  |
| Boman index            | This property computes the potential protein interaction index proposed by<br>Boman (2003) based in the amino acid sequence of a protein. The index is<br>equal to the sum of the solubility values for all residues in a sequence, it<br>might give an overall estimate of the potential of a peptide to bind to<br>membranes or other proteins as receptors, to normalize it is divided by the<br>number of residues. A protein have high binding potential if the index value is<br>higher than 2.48. |  |
| Charge                 | This property computes the net charge of a protein sequence based on the<br>Henderson-Hasselbalch equation described by Moore, D. S. (1985). The net<br>charge can be calculated at defined pH using one of the 9 pKa scales<br>availables: Bjellqvist, Dawson, EMBOSS, Lehninger, Murray, Rodwell,<br>Sillero, Solomon or Stryer.                                                                                                    |  |
| Aliphatic index        | This property calculates the Ikai (1980) aliphatic index of a protein. The aindex is defined as the relative volume occupied by aliphatic side chains (Alanine, Valine, Isoleucine, and Leucine). It may be regarded as a positive factor for the increase of thermostability of globular proteins.                                                                                                    |  |
| Instability index      | This property calculates the instability index proposed by Guruprasad (1990).<br>This index predicts the stability of a protein based on its amino acid<br>composition, a protein whose instability index is smaller than 40 is predicted<br>as stable, a value above 40 predicts that the protein may be unstable.                                                                                                    |  |
| Amino acid composition | Tiny, Small, Aliphatic, Aromatic, Non-polar, Polar, Charged, Basic and Acidic based on their size and R-groups using same function implemented in EMBOSS 'pepstat'.                                                                                                    |  |
| BLOSUM62               | BLOSUM indices were derived of physicochemical properties that have been<br>subjected to a VARIMAX analyses and an alignment matrix of the 20 natural<br>AAs using the BLOSUM62 matrix.                                                                                                    |  |
| Cruciani properties    | The Cruciani properties of an amino-acids sequence is calculated using the scaled principal component scores that summarize a broad set of descriptors calculated based on the interaction of each amino acid residue with several chemical groups (or 'probes'), such as charged ions, methyl, hydroxyl groups, and so forth.                                                                                                    |  |
| FASGAI vectors         | The FASGAI vectors (Factor Analysis Scales of Generalized Amino Acid<br>Information) is a set of amino acid descriptors, that reflects hydrophobicity,<br>alpha and turn propensities, bulky properties, compositional characteristics,<br>local flexibility, and electronic properties, that can be utilized to represent the<br>sequence structural features of peptides or protein motifs.                                                                                                    |  |
| Hydrophobic moment     | This properties compute the hmoment based on Eisenberg, D., Weiss, R. M., & Terwilliger, T. C. (1984). Hydriphobic moment is a quantitative measure of the amphiphilicity perpendicular to the axis of any periodic peptide structure, such as the a-helix or b-sheet. It can be calculated for an amino acid sequence of N residues and their associated hydrophobicities Hn.                                                                                                    |  |
| Hydrophobicity index   | This property calculates the GRAVY hydrophobicity index of an amino acids sequence using one of the 38 scales from different sources.                                                                                                    |  |
| Kidera factors         | The Kidera Factors were originally derived by applying multivariate analysis to 188 physical properties of the 20 amino acids and using dimension reduction techniques. This function calculates the average of the ten Kidera factors for a protein sequence.                                                                                                    |  |

| Theoretical class     | This property calculates the theoretical class of a protein sequence based on<br>the relationship between the hydrophobic moment and hydrophobicity scale<br>proposed by Eisenberg (1984).                                                                                                    |  |
|-----------------------|----------------------------------------------------------------------------------------------------|--|
| MS-WHIM scores        | MS-WHIM scores were derived from 36 electrostatic potential properties derived from the three-dimensional structure of the 20 natural amino acids.                                                                                                    |  |
| Isoelectic point (pI) | The isoelectric point (pI), is the pH at which a particular molecule or surface carries no net electrical charge.                                                                                                    |  |
| protFP                | The ProtFP descriptor set was constructed from a large initial selection of indices obtained from the AAindex database for all 20 naturally occurring amino acids.                                                                                                    |  |
| ST-scales             | ST-scales were proposed by Yang et al, taking 827 properties into account which are mainly constitutional, topological, geometrical, hydrophobic, electronic, and steric properties of a total set of 167 AAs.                                                                                                    |  |
| T-scales              | T-scales are based on 67 common topological descriptors of 135 amino acids.<br>These topological descriptors are based on the connectivity table of amino<br>acids alone, and to not explicitly consider 3D properties of each structure.                                                                                                    |  |
| VHSE-scales           | VHSE-scales (principal components score Vectors of Hydrophobic, Steric,<br>and Electronic properties), is derived from principal components analysis<br>(PCA) on independent families of 18 hydrophobic properties, 17 steric<br>properties, and 15 electronic properties, respectively, which are included in<br>total 50 physicochemical variables of 20 coded amino acids. |  |
| Z-scales              | Z-scales are based on physicochemical properties of the AAs including NMR data and thin-layer chromatography (TLC) data.                                                                                                    |  |
| Amino acid count      |                                                                                                    |  |

| Format                  | Example                                                                                          | Description                                                                                                    |  |
|-------------------------|--------------------------------------------------------------------------------------------------|----------------------------------------------------------------------------------------------------|--|
| One letter code         | FGIKPPQR                                                                                         | The simplest representation of peptide sequences, ignoring all loops.                                                                                                    |  |
| IUPAC<br>condensed      | cyclo[DL-N(Me)Ala-DL-<br>Leu-N(Me)Phe(a,b-<br>dehydro)-Gly]                                      | Developed by the International Union of Pure and<br>Applied Chemistry (IUPAC). The prefix"Cyclo" indicates<br>a head-to-tail cyclization. The sequence of amino acids is<br>represented by standard three-letter codes, separated by '-'.<br>Modifications to the amino acids are indicated in the<br>sequence, such as "D" and "L" refer to the chirality of the<br>amino acid, and ring closure bonds are represented by<br>"(num)". It can represent multiple chains through<br>separator '.' , for example: D-N(1)Ala-Arg(CONHMe)-<br>N(Me)Phe-Asp(2)-OH.N(2)Asp(1)-OH. |  |
| Amino acid<br>chain     | Gly(1)Cys(2)Asn4OH-<br>ProIleTrp(2)GlyIle(1)                                                     | Define by CyclicPepdia, basically consistent with IUPAC condensed. The separator changes to "" to adapt to situations where the amino acid unit (monomer) has a "-"                                                                                                    |  |
| Graph<br>representation | aThr,Tyr,dhAbu,bOH-<br>Gln,Gly,Gln,His,Dab,C13:2<br>(t4.t6)-OH(2.3),Lyx,dhAbu<br>@1,5 @6,10 @0,8 | Inspired by the NOR format from the Norine<br>database, monomers are divided by comma, and ring<br>closure bonds are represented by '@idx,idy.'                                                                                                    |  |
| Sequence graph          | G(nodes=[]; edges=[])                                                                            | The sequence graph is built by Networkx<br>through a list of nodes and edges. For example:nodes =<br>[(0, 'Gly'), (1, '4OH-Pro'), (2, 'Ala')], edges = [(0, 1), (1,<br>2), (0, 2)]                                                                                                    |  |

# Table 3. Sequence formats.